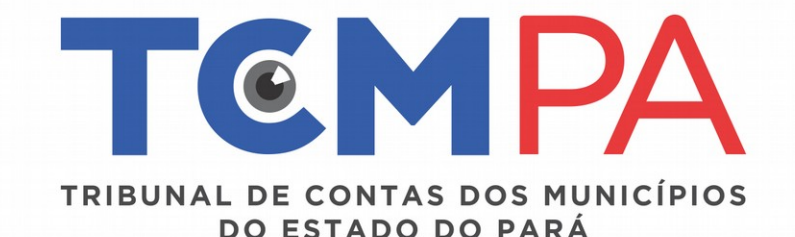

# **GUIA DO USUÁRIO DO MURAL DE LICITAÇÕES E CONTRATOS**

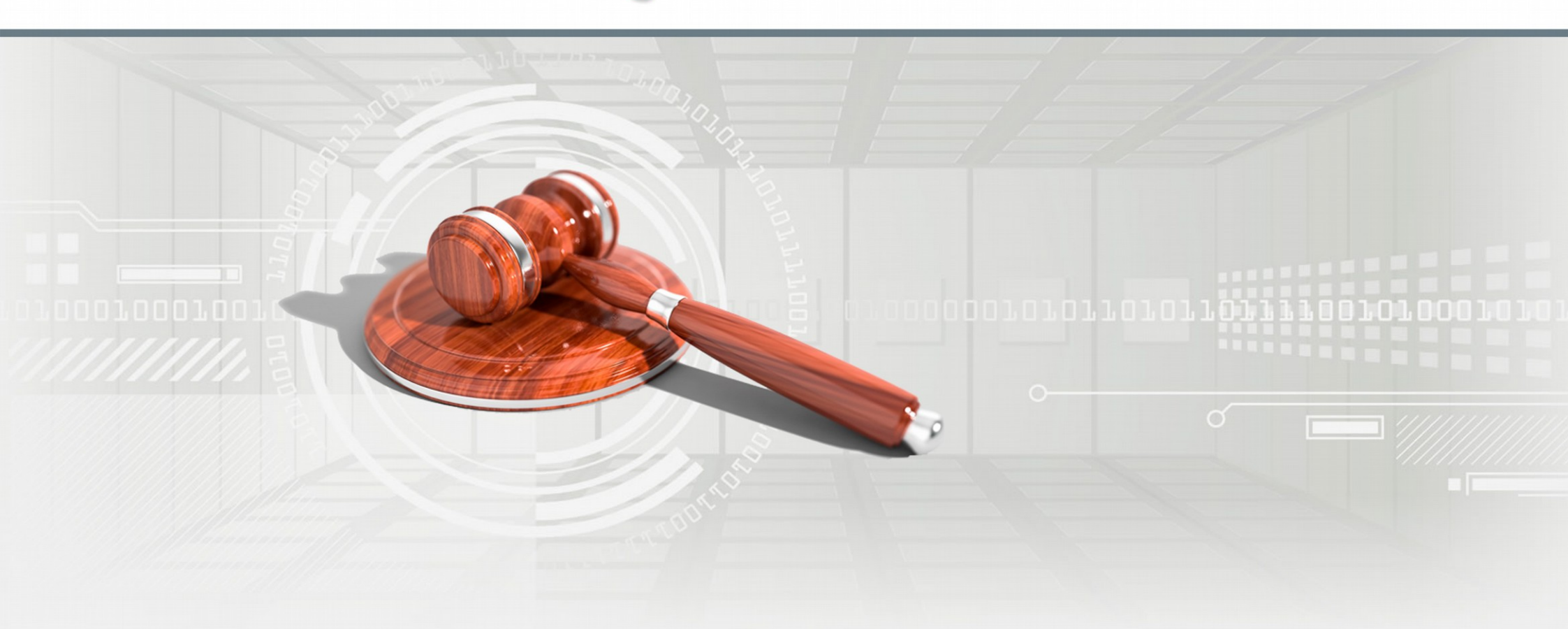

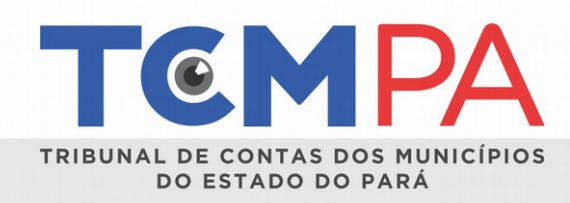

#### 1 - Apresentação

O Mural de Licitações é um sistema informatizado de prestação de contas desenvolvido pelo Tribunal de Contas dos Municípios do Estado do Pará para apresentação das informações sobre os procedimentos licitatórios, contratos e respetivos atos de gestão praticados pelos municípios do Estado do Pará.

O Mural de Licitações foi instituído pela Resolução nº. 11.535/2014, alterada pela Resolução nº. 11.832/2015, e é destinado ao envio das seguintes informações: procedimento licitatório, dispensas e inexigibilidades, contratos, termos aditivos, apostilamentos e respectivos cancelamentos, suspensões, revogações e anulações. Somente estão excluídas da obrigatoriedade de alimentação do sistema as informações sobre as dispensas de licitação realizadas com base no art. 24, incisos I e II da Lei nº. 8.666/93.

O sistema é constituído de dois módulos: Jurisdicionado e Cidadão. As informações de natureza declaratória, inseridas pelos jurisdicionados são integralmente disponibilizadas em ambos os módulos.

Em 2017 as Resoluções nºs. 11.535/2014 e 11.832/2015 foram alteradas pelas Resoluções nºs. 29 e 43. A Resolução nº. 43/2017 estabelece no Anexo III a relação dos documentos mínimos que devem ser, obrigatoriamente, inseridos, dividindo-os por modalidade licitatória.

Todos os documentos considerados obrigatórios devem ser inseridos no sistema em formato PDF ou planilha e devidamente assinados com certificado digital, padrão ICP-Brasil, das autoridades identificadas no Anexo II da Resolução nº. 43/2017, sendo de inteira responsabilidade o conteúdo das informações prestadas e autenticidade dos documentos encaminhados. As assinaturas eletrônicas exigidas pelo Anexo II não dispensam as assinaturas obrigatórias segundo a legislação vigente.

A partir de 2018, com a instituição do Sistema Geo-Obras pela Resolução nº. 40/2017, também serão excluídos do sistema Mural de Licitações os procedimentos licitatórios cujo objeto seja a realização de obras e prestação de serviços de engenharia, tendo em vista que as informações passarão a ser preenchidas naquele sistema.

O preenchimento dos dados e envio dos documentos dentro dos prazos estabelecidos são de responsabilidade dos jurisdicionados deste Tribunal de Contas, que deverão ser previamente cadastrados no Cadastro Único deste Tribunal – UNICAD como usuários.

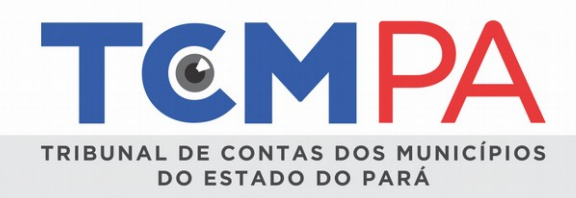

#### 2 - Objetivo e Escopo

O objetivo deste **Guia do Usuário** é orientar o usuário do **Mural de Licitações** sobre as regras que disciplinam o envio da prestação de contas sobre procedimento licitatório, dispensas e inexigibilidades, contratos e respectivos atos de gestão, bem como orientar o manuseio do sistema para envio das informações e arquivos.

3

No caso da dúvida persistir, a Controladoria a qual o Município está vinculado deverá ser contatada para melhores esclarecimentos.

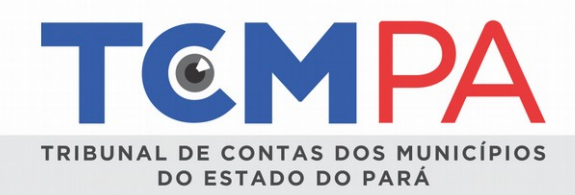

# 3 - CONDIÇÕES DE ACESSO AO SISTEMA (RESOLUÇÃO Nº 27 / 2016)

Para o acesso ao Portal dos Jurisdicionados – Mural de Licitações, deverão ser atendidos os seguintes requisitos:

**3.1 - Cadastrar** o servidor da Unidade Gestora (UG) no Cadastro Único (UNICAD) deste TCM/PA, com o perfil de USUÁRIO OPERADOR MURAL ou PUBLICADOR MURAL.

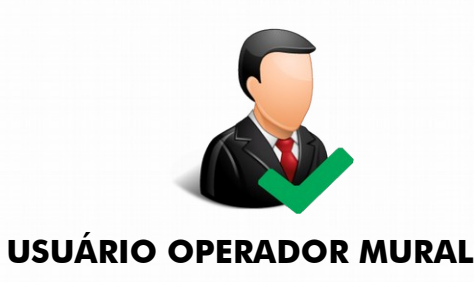

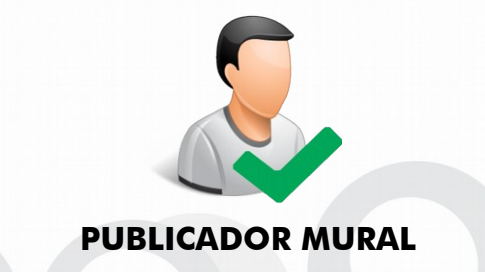

O <u>USUÁRIO "OPERADOR MURAL"</u> será o servidor designado para lançar informações e documentos no Mural de Licitações, todavia <u>NÃO PODE PUBLICAR E REALIZAR</u>, ou seja, não lhe é permitido passar as fases de lançamento de dados no Mural de Licitações. Tem poderes limitados de inserção de dados no Mural de Licitação/TCM/PA.

O <u>USUÁRIO "PUBLICADOR MURAL"</u> será o servidor designado para lançar informações e documentos no Mural de Licitações, <u>COM PERMISSÃO</u> para <u>PUBLICAR E REALIZAR</u>, ou seja, é permitido passar as fases de lançamento de dados no Mural de licitações.

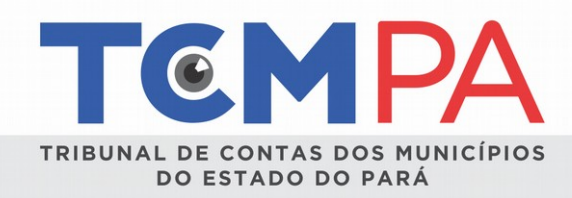

#### 3.2 – POSSUIR CERTIFICAÇÃO DIGITAL (E-CPF)

**OBSERVAÇÃO 1:** Todos os documentos a serem anexados no Mural de Licitações deverão estar assinados digitalmente, por meio de certificação digital (E-CPF ou E-CNPJ), pelas **AUTORIDADES da Unidade Gestora**, devidamente cadastradas no **UNICAD**.

5

**OBSERVAÇÃO 2:** Os servidores cadastrados com perfil de **AUTORIDADE** não têm acesso ao Mural de Licitações. Este perfil apenas possibilita que o sistema identifique a assinatura eletrônica realizada nos documentos a serem inseridos no Mural de Licitações.

| AUTORIDADES                                                   | Assina os documentos, de forma digital |  |  |  |  |  |
|---------------------------------------------------------------|----------------------------------------|--|--|--|--|--|
| USÁRIOS Acessa e alimenta o Mural de Licitações               |                                        |  |  |  |  |  |
| Quem está cadastrado como Autoridade, pode ser Usuário? SIM   |                                        |  |  |  |  |  |
| O Usuário pode ser cadastrado como Operador e Publicador? NÂO |                                        |  |  |  |  |  |

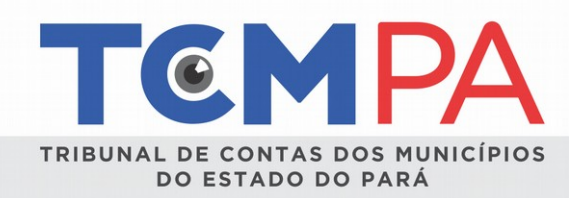

# 4 - INTRODUÇÃO

As informações preenchidas no sistema são classificadas nos seguintes status:

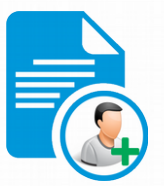

**<u>CRIADA</u>**: preenchimento inicial das informações do processo licitatório. Apenas o jurisdicionado consegue visualizar, inserir e alterar dados.

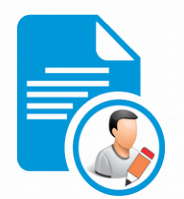

**PUBLICADA:** é o envio das informações preenchidas na fase anterior mais a inserção dos itens/lotes, publicidades e arquivos. É considerado o início da prestação de contas. A licitação já está disponível para o controle externo do TCM/PA, bem como para o controle social. Ainda permite inserção e alteração de registros.

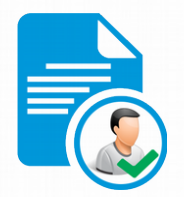

**<u>REALIZADA</u>**: é a finalização do processo licitatório com acréscimo das informações sobre o(s) participante(s)/vencedor(es), adjudicação/homologação e respectivos arquivos.

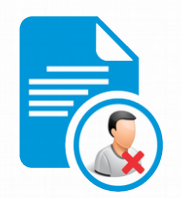

**<u>CANCELADA</u>**: a licitação assume o *status* cancelada nas situações de licitação fracassada, deserta e por erro de cadastro das informações no sistema. No caso de erro de cadastro, a licitação deverá ser novamente inserida no sistema com a correção das informações necessárias.

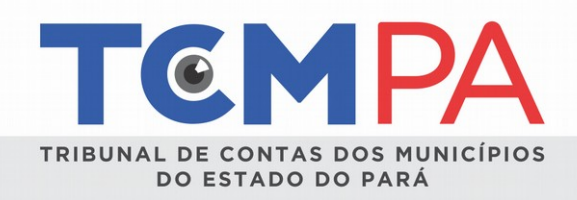

**SUSPENSA/REVOGADA/ANULADA**: o status da licitação também será alterado quando esta for suspensa (por decisão judicial ou administrativa), revogada ou anulada pela Administração. Tais situações deverão ser comunicadas no sistema com o preenchimento dos campos solicitações e envio dos arquivos obrigatórios.

7

As informações e os arquivos sobre os procedimentos licitatório devem ser preenchidos no sistema nos seguintes casos:

Até o último dia de publicação do instrumento convocatório na imprensa oficial, nos termos das Leis nºs. 8.666/93 e 10.520/02:
 informações iniciais e arquivos identificados na Resolução nº. 43/2017 para fase publicada. Após, a licitação assume o status
 PUBLICADA.

Até a data da publicação dos respectivos despachos de ratificação pela autoridade superior, nos termos do art. 26, da Lei Federal
 nº 8.666/1993: informações iniciais e arquivos identificados na Resolução nº. 43/2017 para fase publicada. Após, a licitação assume o status PUBLICADA.

• Até 30 dias após a assinatura do contrato: informações complementares, mais os arquivos identificados na Resolução nº. 43/2017 para fase REALIZADA.

• Na data de publicação do Termo de Rescisão, Revogação, Anulação e Suspensão: informações referentes à rescisão, à revogação, à anulação e à suspensão, bem como os respectivos arquivos exigidos na Resolução nº. 43/2017.

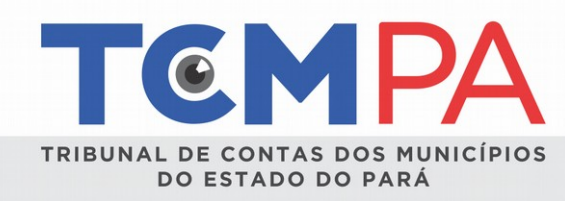

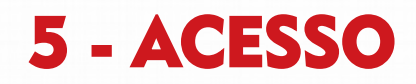

O acesso ocorrerá, <u>EXCLUSIVAMENTE</u>, pelo sítio eletrônico do TCM/PA (<u>www.tcm.pa.gov.br</u>), abas **"Jurisdicionados"**, "**Portal do Jurisdicionado**", "**Mural de Licitações**", na qual são apresentadas as opções "**Acesse o Mural de Licitações e Contratos**" e informativos, como Resoluções que disciplinam a prestação de contas, downloads importantes e ferramentas úteis.

| ΙΝίCIO           | SOBRE O TCM-PA        | PUBLICAÇÕES         | TRANSPARÊNCIA TCM-PA          | LINKS           | CONTATO                                                                      |                             |          |  |
|------------------|-----------------------|---------------------|-------------------------------|-----------------|------------------------------------------------------------------------------|-----------------------------|----------|--|
| Notícias         |                       |                     |                               |                 | Serviços                                                                     |                             |          |  |
| -                |                       |                     | 14                            | 1000 Au         | Cidadão J                                                                    | urisdicionado               | Servidor |  |
| 10               | +                     |                     |                               | AT A            | · · · · · · · · · · · · · · · · · · ·                                        | 0.0                         | -        |  |
| 11               | 1                     |                     |                               | 1000            | N =R                                                                         | 0 = 0                       | (\$)     |  |
| <b>«</b>         |                       | ania i              |                               | 12.2            | Certidão Online                                                              | Portal do                   | e-contas |  |
| *                |                       |                     |                               |                 | Certidão Online                                                              | Portal do<br>Jurísdicionado | e-contas |  |
| *                |                       |                     |                               |                 | Certidão Online                                                              | Portal do<br>Jurisdicionado | e-contas |  |
| **               |                       |                     |                               |                 | Certidão Online<br>Certidão Online<br>Questional<br>Auditoria<br>Operacional | Portal do<br>Jurisdicionado | e-contas |  |
| <b>K</b> esoluçã | o Administrativa apro | wada pelo TCM-PA va | ai agilizar a redução do esto | eque de process | Certidão Online<br>Certidão Online<br>Questional<br>Auditoria<br>Operacional | Portal do<br>Jurisdicionado | e-contas |  |

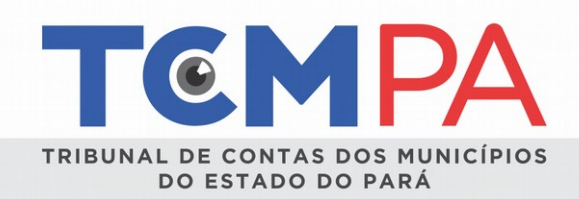

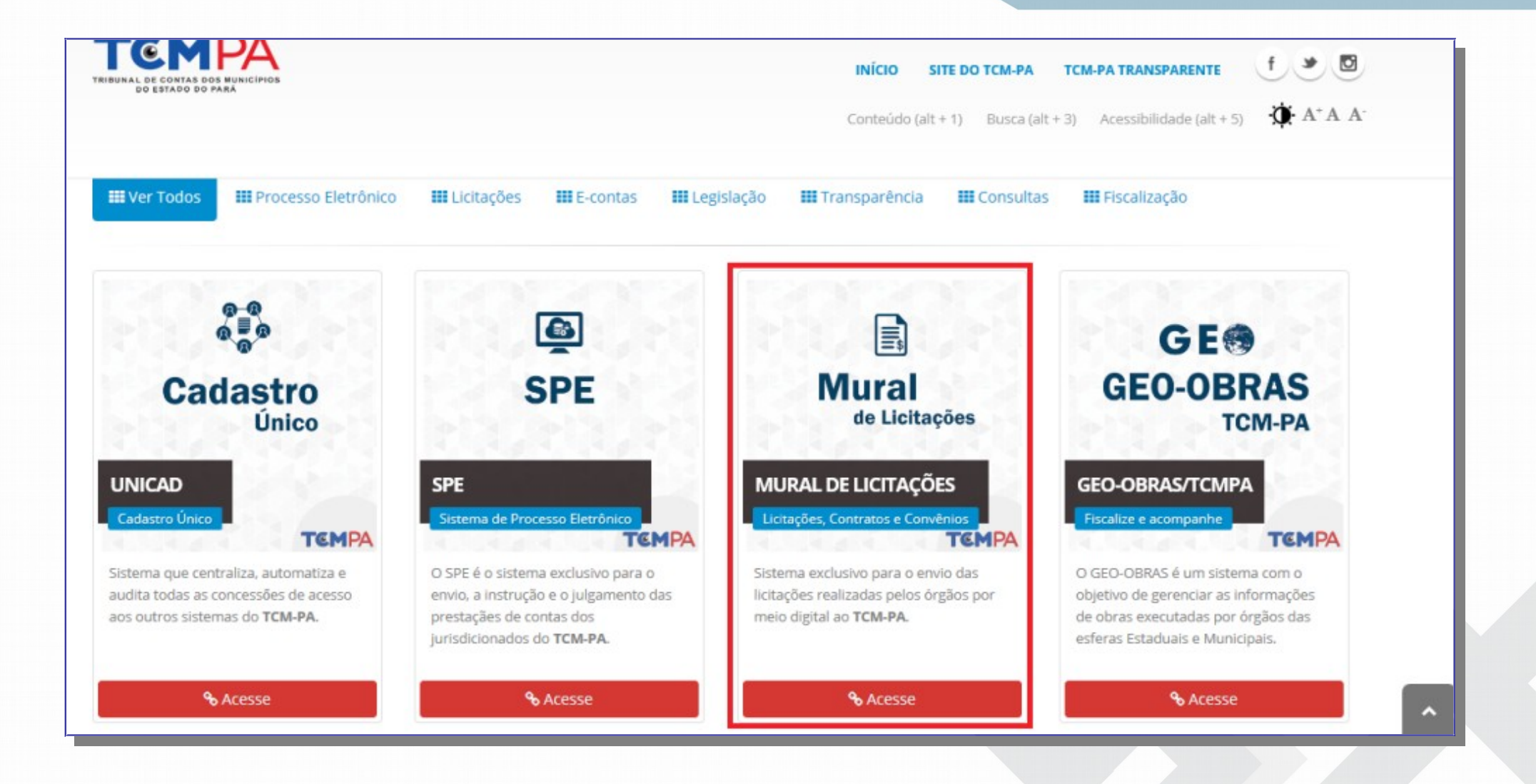

AV. MAGNO DE ARAÚJO, 474. TELÉGRAFO. CEP: 66.113-050. BELÉM, PARÁ. TELEFONES: 3210.7500 (GERAL)

9

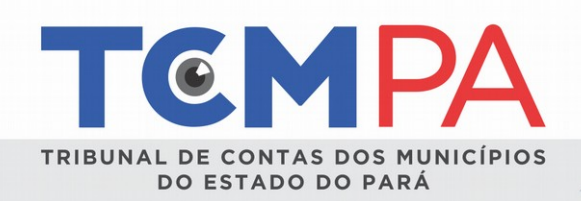

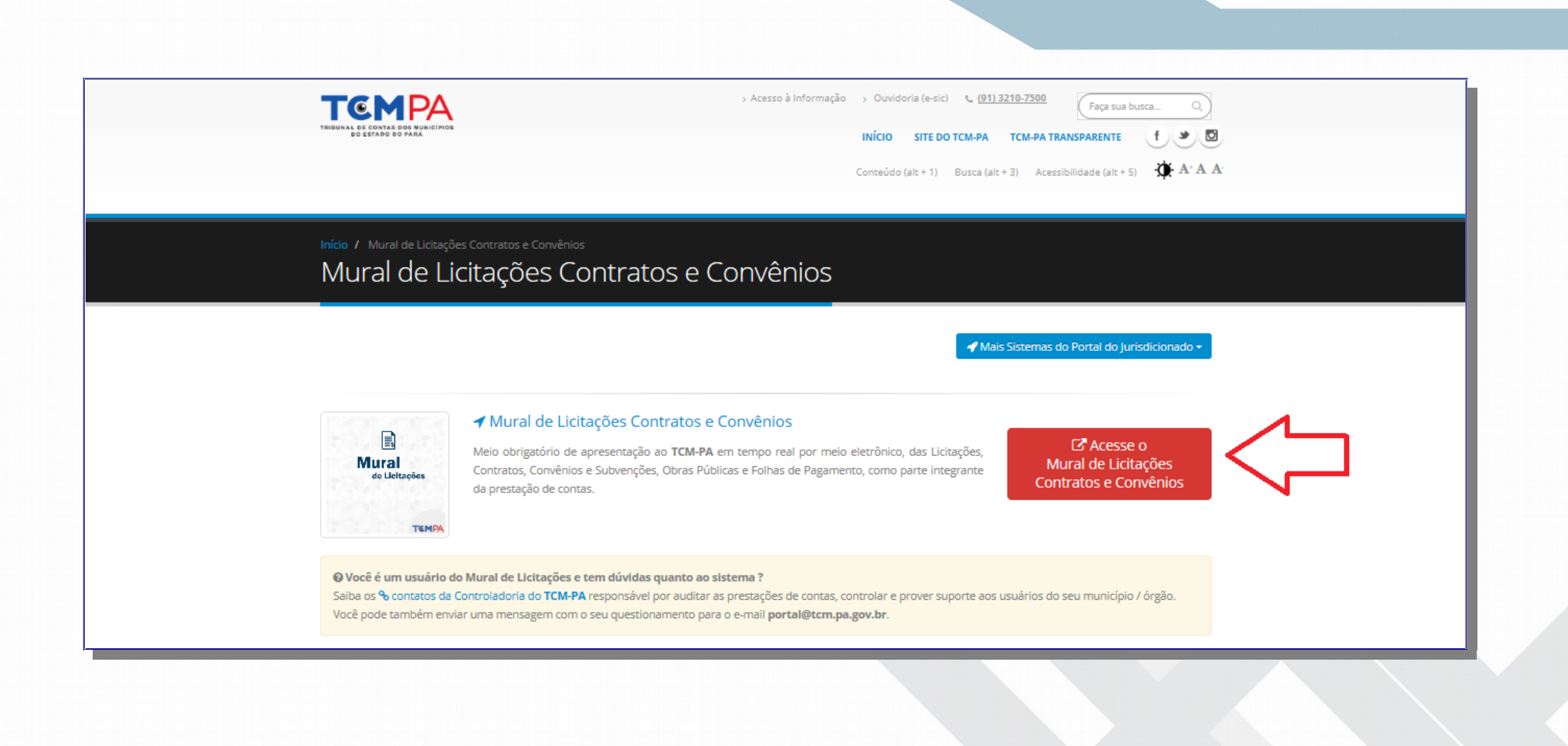

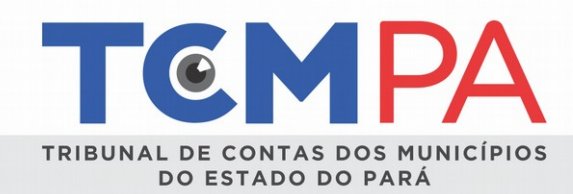

#### 6 - OPERAÇÃO DO SISTEMA (RESOLUÇÃO Nº 043/2017) 6.1 - SELEÇÃO DO DOMICÍLIO

Inicialmente, o usuário deverá selecionar o Município e Unidade Gestora (Órgão) na qual pretende lançar os dados da licitação que

esteja sendo realizada.

| TCMPA Licitação     | ▼.                                                                 | 📥 Simeao 👻              |
|---------------------|--------------------------------------------------------------------|-------------------------|
|                     | SPE - Mural de Licitações                                          |                         |
|                     | Seleção de Domicílio<br>Município<br>Órgão<br>Selecionar Domicílio |                         |
| Mural de Licitações | Outras Informações                                                 | Ir para topo da página. |

**OBSERVAÇÃO 3:** É permitido que um mesmo usuário esteja vinculado a mais de 01 (uma) Unidade Gestora (órgão). Neste caso, existe a opção de alternar entre os domicílios eletrônicos das diferentes Unidades Gestoras.

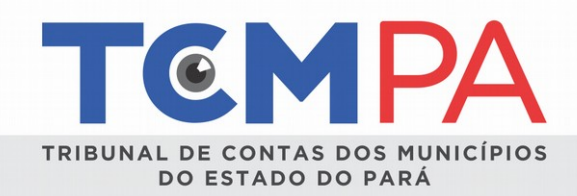

# 6.2 - ACESSO ÀS LICITAÇÕES CADASTRADAS

Após a seleção do domicílio, o usuário terá acesso a todas as licitações, contratos e termos aditivos já cadastrados no Mural de Licitações para o domicílio selecionado<sup>1</sup>, conforme tela abaixo:

| estações de Contas de 🛛 🗙 🗋 TCM-PA - Portal o | do Juris 🗙 🧑 List  | tagem de Licitação >    | c / 🗖     |                                                            |                  |                             |               |              |           |         | A |
|-----------------------------------------------|--------------------|-------------------------|-----------|------------------------------------------------------------|------------------|-----------------------------|---------------|--------------|-----------|---------|---|
| C O https://www.tcm.pa.gov.br/portal-         | lic/licitacao/list |                         |           |                                                            |                  |                             |               |              |           |         | 1 |
| 🗅 AUTORIZAÇÃO DE GE 🌓 LINCE - Visão Ge        | erenci 🗋 REI 2.0 🤰 | 🔏 Controle Externo 🛛 🔗  | Oi Mail   | 🗶 CADPREV - Sistema d 🛛 📤 PDFS - Google Drive 🗋            |                  |                             |               |              |           |         |   |
|                                               | 😡 porta            | IJur-licitacao v        | 1.5.6     | Licitação 👻                                                |                  | <b>å</b> 44                 | 267100497:SE  | BASTIAO MAUR | O REBELO  | SILVA - |   |
|                                               |                    |                         |           |                                                            |                  |                             |               |              |           |         |   |
|                                               |                    |                         |           |                                                            |                  |                             |               |              |           |         |   |
|                                               |                    |                         |           |                                                            | 1.1.             | - 14                        | - ~ -         |              |           |         |   |
|                                               |                    |                         |           | listadem de                                                |                  | CITA                        | cac           |              |           |         |   |
|                                               |                    |                         |           | <b>3 - - - - - - - - - -</b>                               |                  |                             | 5             |              |           |         |   |
|                                               |                    |                         |           | Domicílio: MUNICIPIO TESTE - PREF                          | EITURA MU        | NICIPAL-TES                 | TE            |              |           |         |   |
|                                               |                    |                         |           |                                                            |                  |                             |               |              |           |         |   |
|                                               | E Listage          | m de Licitação          | • Novo(a) | Licitação                                                  |                  |                             |               |              |           |         |   |
|                                               | Município          | MUNICIPIO TESTE         |           | Órgão PREFEITURA MUNICIPAL-TE      Termo o                 | le Busca Nº d    | o processo, objet           | o, modalidade | etc.         |           |         |   |
|                                               |                    |                         |           |                                                            |                  |                             |               |              |           |         |   |
|                                               | Orgão Execu        | itor Licitação          | 5         | •                                                          |                  |                             |               |              |           |         |   |
|                                               | exibir/ocultar     | busca avançada          |           |                                                            |                  |                             |               |              |           |         |   |
|                                               | Q Pesquis          |                         |           |                                                            |                  |                             |               |              |           |         |   |
|                                               |                    |                         |           |                                                            |                  | Nº do                       |               |              |           |         |   |
|                                               | Id                 | Modalidade              | Тіро      | Objeto                                                     | Data<br>Abertura | Instrumento<br>Convocatório | Município     | Órgão        | Status    | Ações   |   |
|                                               | 2.086.544          | Registro de             |           | Registro de Preco para futura e eventual contratação       | 28/03/2017       | 006/2017/PMX                | MUNICIPIO     | PREFEITURA   | Criada    |         |   |
|                                               |                    | Preços Originário       |           | de pessoa jurídica habilitada para FORNECIMENTO            |                  |                             | TESTE         | MUNICIPAL-   |           | a       |   |
|                                               |                    | de Pregao<br>Presencial |           | DE PEÇAS PARA REPOSIÇÃO DE VEICULOS,<br>MAQUINAS E OUTROS. |                  |                             |               | TESTE        |           |         |   |
|                                               | 2.047.529          | Tomada de               | Menor     | reforma das escolas A e B                                  | 31/05/2017       | 01/2017                     | MUNICIPIO     | PREFEITURA   | Realizada | 0       |   |
|                                               |                    | Preços                  | Preço     |                                                            |                  |                             | TESTE         | MUNICIPAL-   |           | 4       |   |
|                                               |                    |                         |           |                                                            |                  |                             |               | TESTE        |           | D       |   |
|                                               |                    |                         |           |                                                            |                  |                             |               |              |           |         |   |
|                                               | 2.038.970          | Pregão                  | Menor     | AQUSIÇÃO DE MATERIAL ESCOLAR                               | 12/06/2017       | 01/2017                     | MUNICIPIO     | PREFEITURA   | Realizada | Q       |   |
|                                               |                    | Presencial              | Preço     |                                                            |                  |                             | TESTE         | TESTE        |           |         |   |
|                                               |                    |                         |           |                                                            |                  |                             |               |              |           |         |   |
|                                               |                    |                         |           |                                                            |                  |                             |               |              |           |         |   |
|                                               | 2.038.932          | Pregao                  | Menor     | aquisição de material escolar                              | 12/06/2017       | 01/2017                     | MUNICIPIO     | PREFEITURA   | Criada    | Q       |   |
|                                               |                    | Presencial              | Preco     |                                                            |                  |                             | LESIE         | MUNICIPA -   |           |         |   |

<sup>1</sup>No caso do Município Belém, a visualização será de todas as licitações, contratos e termos aditivos já inseridos pelas Unidades Gestoras do Município e não apenas do domicílio selecionado.

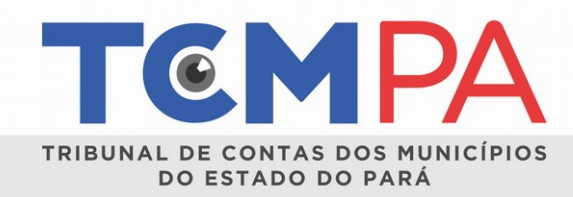

# 6.3 - INSERÇÃO DE NOVA LICITAÇÃO

Surgirá uma nova tela com campos para preenchimento pelo jurisdicionado, de acordo com o procedimento licitatório. As informações inseridas devem corresponder aos autos do processo em meio físico, que continuará sob o poder e guarda do jurisdicionado, podendo ser solicitado a qualquer tempo por esta Corte de Contas, conforme art. 142 do Regimento Interno<sup>2</sup>

| Criar Licitação<br>Dominido: MUNICIPIO TESTE - PREPEITURA MUNICIPAL-TESTE                                                                                                    |
|----------------------------------------------------------------------------------------------------|
| NERNU LUCITAQÃO     Exercício *     Selecione o Exercício ~       IP Página Inicial     Modalidade *     Selecione uma Modalidade ~       ID Site do TCM/PA     Modalidade *     Selecione uma Modalidade ~       UCITAQÃO     Tipo     Maior Lance ~       IL lata     Data da Abertura ou<br>Protocolo *     Za05/2018 |
| Diàrio Online de Contas Horàrio da Abertura ou<br>Protocolo *<br>Local Abertura *<br>Objeto *                                                                                                    |
| Observação  Nº do Instrumento Convocatión'a  Nº Processo Administrativo *                                                                                                    |
| Elemento de Despesa * Locação de Imóveis V 0<br>Contrato obrigatório? * Sim V 0<br>Critério Availação @ Por Item<br>O Por Lote                                                                                                    |
| Criar Limpar                                                                                                    |

2Art. 142. Os processos referentes a licitações, contratos, convênios, ajustes e congêneres e respectivos Termos Aditivos ou de Rescisão deverão ser formalizados de acordo com as normas do Tribunal, encaminhando - os em meio digital, nos prazos previstos neste Regimento Interno, bem como permanecendo, em meio físico, no órgão de origem à disposição do controle externo, que poderá requisitá-los até trânsito em julgado de decisão sobre contas.

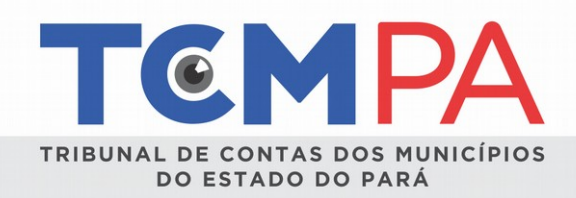

Para gravar os registros, o jurisdicionado deve acionar o botão "Criar". As licitações com o status **"CRIADA"** podem ser editadas ou removidas pelo usuário. As informações preenchidas até este momento somente são visualizadas pelo usuário cadastrado.

**OBSERVAÇÃO 4:** Atentar para opção de inserção de licitações realizadas por item ou por lotes.

O próximo passo, é a inserção das informações referentes aos ITENS/LOTES, PUBLICAÇÕES e ARQUIVOS.

**OBSERVAÇÃO 5:** Importante salientar que não há ordem específica para inserção dos registros.

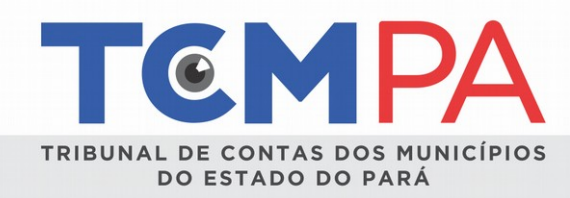

### **6.4 - ITENS/LOTES**

O sistema permite o lançamento manual dos itens/lotes ou importação de planilhas, conforme modelo disponibilizado no próprio sistema. Quando a licitação for por lote, duas planilhas serão importadas: a planilha do lote e, em seguida, a planilha de itens do respectivo lote.

///////

| MENU LICITAÇÃO <ul> <li>Site do TCAMPA</li> <li>Curtação</li> <li>Site do TCAMPA</li> <li>Licitação</li> <li>Ver Detaines</li> <li>Ver Detaines</li> <li>Posolicação</li> <li>Ferences</li> <li>Publicar</li> <li>Ver Letes</li> <li>Fundicar</li> <li>Ver Letes</li> <li>Ver Letes</li> <li>Ver Ver Letes</li> <li>Ver Ver Letes</li> <li>Ver Ver Letes</li> <li>Ver Ver Letes</li> <li>Ver Ver Letes</li> <li>Ver Ver Letes</li> <li>Ver Ver Ver Ver Ver Ver Ver Ver Ver Ver</li></ul>                                                                                                    | TEMPA Licitação - | 👗 Simeao 👻                                                                                                    |
|----------------------------------------------------------------------------------------------------|-------------------|----------------------------------------------------------------------------------------------------|
| NENU LICTAÇÃO   © Site do TCM/PA   LICTAÇÃO   Q. Ver Detahes   + Nova Licitação   • Ver Detahes   + Nova Licitação   E Listar   • Alterar   • Ver Lotes   • ver Lotes   HUNICIPAL   • ver Lotes   Publicitade   • ver Lotes   PUBLICIDADE   • ver Tetes   PUBLICIDADE   • ver Tetes   PUBLICIDADE   • ver Tetes   PUBLICIDADE   • ver Tetes   PUBLICIDADE   • ver Arguivos                                                                                                    |                   | Item Listagem                                                                                                    |
| MENU LICITAÇÃO<br>© Site do TCM/PA<br>LICITAÇÃO<br>© Ver Detahas<br>• Nova Licitação<br>© Ver Detahas<br>• Nova Licitação<br>E Listar<br>Poblicar<br>• ver Lotes<br>• ver Lotes<br>• ve |                   | Domicílio: MUNICIPIO TESTE - PREFEITURA MUNICIPAL-TESTE                                                                                                    |
| MENU LIGTAÇÃO Nº da Licitação: 09/2018   Nº do TCM/PA Nº do Processo Adm:: 09/2018   LIGTAÇÃO Nº do Processo Adm:: 09/2018   Quartidade: concorrência Concorrência   Nova Licitação Cittério Avaliação: CPI role   Nova Licitação Situação: CRIADA   Alterar   Remover    Publicar    Ner Lotes    Itens    Publicar     Publicar     Publicade    Publicade    Publicade    Publicade    Publicade    Publicidade    Publicidade    Publicidade    Arterior Próximo                                                                                                    |                   |                                                                                                    |
| <td< td=""><td>MENU LICITAÇÃO</td><td>Nº da Licitação: 09/2018</td></td<>                                                                                                    | MENU LICITAÇÃO    | Nº da Licitação: 09/2018                                                                                                    |
| LUCITAÇÃO<br>Q Ver Detalhes<br>+ Nova Licitação<br>E Listar<br>Alterar<br>Remover<br>+ Publicar<br>+ ver Lotes<br>ITENSILOTES<br>+ ver tens<br>PUBLICIDADE<br>+ ver Publicidade<br>ARQUIVOS<br>+ ver Arquivos<br>+ ver Arquivos                                                                                                    | U Site do TCM/PA  | Nº do Processo Adm.: 09/2018                                                                                                    |
| Q. Ver Detalhes Critério Avaliação: Por lote   Nova Licitação   E Listar     Alterar   Remover   Publicar   Ver Licitação   Ver Licitação   Ver Licitação     Ver Licitação     Ver Licitação <td>LICITAÇÃO</td> <td>Modalidade: Concorrência</td>                                                                                                    | LICITAÇÃO         | Modalidade: Concorrência                                                                                                    |
| <ul> <li>Nova Licitação</li> <li>Situação: CRIADA<br/>Credenciamento: Não<br/>Situação: CRIADA</li> <li>✓ Alterar</li> <li>♥ Ver Licitação</li> <li>♥ Ver Licitação</li> <li>♥ Ver Lotes</li> <li>♥ ver Lotes</li> <li>♥ ver Lotes</li> <li>♥ Ver lens</li> <li>♥ Vuliciada</li> <li>♥ Vuliciada</li> <li>♥ Ver lubicidade</li> <li>Numero</li> <li>Descricao</li> <li>Quantidade</li> <li>Custo Unitário</li> <li>Total</li> <li>Subelemento</li> <li>Status</li> <li>Ações</li> </ul> Arquivos <ul> <li>♥ ver Arquivos</li> </ul>                                                                                                    | Q Ver Detalhes    | Critério Avaliação: Por lote                                                                                                    |
| Image: Listar     Image: Listar     Image: Creation find. Nad Situação: CRIADA     Image: Creation find. Nad Situação: CRIADA     Image: Creation find.                                                                                                    | + Nova Licitação  | Situação: CRIADA                                                                                                    |
| <ul> <li>Alterar</li> <li>Remover</li> <li>Publicar</li> <li>tver Lotes</li> <li>tver Lotes</li> <li>tver Itens</li> <li>ver Itens</li> <li>PUBLICIDADE</li> <li>tver Publicidade</li> <li>Arquivos</li> <li>Anterior Próximo</li> </ul>                                                                                                    | 📕 Listar          | Situação: CRIADA                                                                                                    |
| Remover Publicar • ver Lotes ITENS/LOTES • ver ttens PUBLICIDADE • ver Publicidade ARQUIVOS • ver Arquivos • ver Arquivos • ver Arquivos • ver Arquivos • ver Arquivos • ver Arquivos • ver Arquivos • ver Arquivos • ver Arquivos • ver Arquivos • ver Arquivos • ver Arquivos                                                                                                    |                   |                                                                                                    |
| <ul> <li>+ Publicar</li> <li>+ ver Lotes</li> <li>itens</li> <li>+ ver Itens</li> <li>PUBLICIDADE</li> <li>+ ver Publicidade</li> <li>ARQUIVOS</li> <li>+ ver Arguivos</li> </ul>                                                                                                    |                   | Contraction of the second second se |
| <ul> <li>ver Lotes</li> <li>Novo</li> <li>Ver Joad Arquivo</li> <li>Se Baixar modelo de arquivo</li> <li>Se Baixar modelo de arquivo</li> <li>Subelemento</li> <li>Ações</li> <li>PUBLICIDADE</li> <li>ver Publicidade</li> <li>Arquivos</li> <li>Arquivos</li> <li>ver Arquivos</li> </ul>                                                                                                    | T Publicar        | – Itens                                                                                                    |
| ITENS/LOTES       • Novo       Upload Arquivo • • • Baixar modelo de arquivo         + ver Itens       Numero       Descricao       Quantidade       Custo Unitário       Total       Subelemento       Status       Ações         PUBLICIDADE       + ver Publicidade       Anterior       Próximo       Functional and the status       Próximo       Functional and the status       Functional and the status <td< td=""><td>+ ver Lotes</td><td></td></td<>                                                                                                    | + ver Lotes       |                                                                                                    |
| + ver ItensNumeroDescricaoQuantidadeCusto UnitárioTotalSubelementoStatusAçõesPUBLICIDADE+ ver PublicidadeARQUIVOS+ ver Arquivos                                                                                                    | ITENS/LOTES       |                                                                                                    |
| PUBLICIDADE                                                                                                    | + ver Itens       | Numero Descrição Quantidade Custo Unitário Total Subelemento Status Ações                                                                                                    |
| ver Publicidade  Anterior  Próximo  Arquivos  ver Arquivos                                                                                                    | PUBLICIDADE       |                                                                                                    |
| ARQUIVOS<br>+ ver Arquivos                                                                                                    | + ver Publicidade |                                                                                                    |
| ARQUIVOS<br>+ ver Arquivos                                                                                                    |                   | Anterior Próximo                                                                                                    |
| + ver Arquivos                                                                                                    | ARQUIVOS          |                                                                                                    |
|                                                                                                    | + ver Arquivos    |                                                                                                    |
|                                                                                                    |                   |                                                                                                    |
|                                                                                                    |                   |                                                                                                    |

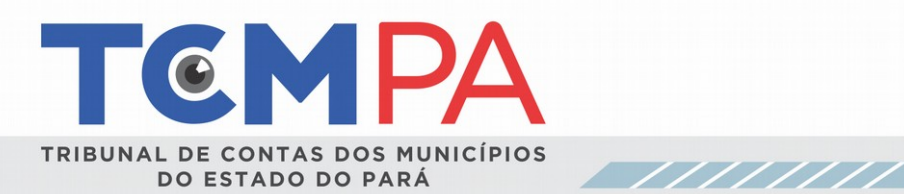

| TCMPA Licitação -                                                                                                    | 👗 Simeao 🔻                                                                                                    |
|----------------------------------------------------------------------------------------------------|----------------------------------------------------------------------------------------------------|
|                                                                                                    | Criar Item                                                                                                    |
| Dom                                                                                                    | micilio: MUNICIPIO TESTE - PREFEITURA MUNICIPAL-TESTE                                                                                                    |
| MENU LICITAÇÃO<br><sup>(1)</sup> Site do TCM/PA<br>LICITAÇÃO<br><sup>(2)</sup> Ver Detalhes<br><sup>+</sup> Nova Licitação<br><sup>                                    </sup> | Nº da Licitação: 001/2018<br>Nº do Processo Adm.: 010/2018<br>Data de Abertura: 06/06/2018<br>Modalidade: Pregão Presencial<br>Critério Avaliação: Por Item<br>Situação: CRIADA<br>Credenciamento: Não<br>Situação: CRIADA |
| <ul> <li>✓ Alterar</li> <li></li></ul>                                                                                                    | ✓ Ver Licitação<br>Descrição *                                                                                                    |
| ITENSILOTES  Ver Itens  PUBLICIDADE                                                                                                    | Quantidade *                                                                                                    |
| ver Publicidade  ARQUIVOS      ver Arquivos                                                                                                    | Valor de Referência *                                                                                                    |
|                                                                                                    | Subelemento Despesa * 3320930300 V<br>Status * Aberto ao Recebimento de PI V                                                                                                    |
|                                                                                                    | Criar Limpar                                                                                                    |

**1**6

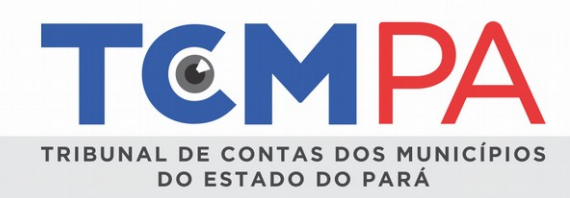

# 6.5 - PUBLICAÇÕES

O jurisdicionado deverá preencher as informações solicitadas de acordo com as publicações realizadas na imprensa oficial, jornal de grande circulação, internet e outros meios utilizados, em conformidade com a legislação pertinente.

Possíveis alterações que impliquem em republicação das informações nos meios acima indicados, deverão obedecer à mesma regra do disposto acima.

No campo "especificação", deve ser informado o número da publicação, o caderno e a respectiva página etc.

| TEMPA Licitação -                                                                                                    | 🛔 Simeao 👻                                                                                                    |
|----------------------------------------------------------------------------------------------------|----------------------------------------------------------------------------------------------------|
|                                                                                                    | Criar Publicidade<br>Demicilie: MUNICIPIO TESTE - PREFETURA MUNICIPAL TESTE                                                                                                    |
| MEMU LICITAÇÃO<br>© Site do TCM/PA<br>LICITAÇÃO<br>© Ver Detaihos<br>÷ Nora Licitação<br>II Listar<br>* Alterar<br>Remover<br>÷ Publicar<br>TITINIS<br>ver Itens<br>PUBLICIDADE<br>† ver Publicidade<br>Arequivos<br>† ver Arquivos | Nº do Processo dam: D001102017   Data de Abritra: 0100702018   Modalidade: Convite   Citério Availação: Por Item   Situação   • Ver Lisitação   • Ver Lisitação   • Data de Publicação • 0406/2018   • Procestaria   • • Ver Lisitação |
| Mural de Licitações<br>Versão<br>● Sobre o Sistema<br>E⊒ Contato                                                                                                    | Outras Informações         Ir para topo da página.           Desenvolvido com Bootstrap. Código licenciado sob Apache License v2.0. Documentação licenciada sob CC BY 3.0.         Icones de autoria de Font Avesome e Olyphicons Free, licenciada sob CC BY 3.0.                                                                                                    |
|                                                                                                    |                                                                                                    |

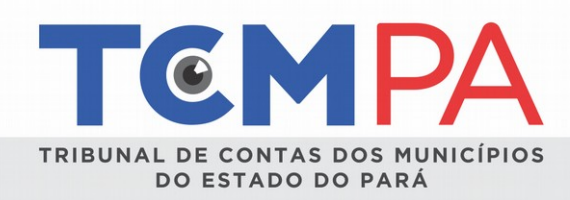

# 6.6 - ARQUIVOS

Local indicado para inserir os documentos comprobatórios produzidos no decorrer do procedimento licitatório.

A Resolução nº. 43/2017/TCM/PA adicionou o ANEXO V à Resolução nº. 11.535/2014, estabelecendo o rol mínimo de documentos que deverão ser lançados no Mural de Licitações, de acordo com a modalidade licitatória e fase em que se encontra, tais como: justificativa, projeto básico, orçamento, pesquisa de mercado, parecer jurídico e técnico, edital, carta-convite, ata da sessão de abertura e julgamento, atos de adjudicação e homologação, além de outros documentos porventura necessários, conforme o caso (ex: recursos e respectivas decisões, despacho de anulação ou de revogação, suspensão por medida cautelar, etc.).

O usuário poderá desativar (excluir) e inserir novos arquivos antes da conclusão do procedimento licitatório (fase REALIZADA).

Todos os documentos inseridos na aba "ARQUIVOS" deverão estar no formato PDF, assinados digitalmente pela(s) autoridade(s) respectiva(s), definida(s) na Resolução nº. 43/2017, como suficiente(s) para efeito de validação e autenticidade do documento eletrônico protocolado.

Neste momento, deverão ser inseridos os arquivos mínimos obrigatórios indicados na Resolução nº. 43/2017/TCM-PA para fase "publicação". O próprio sistema aponta os documentos necessários, impedindo o avanço caso não sejam devidamente inseridos.

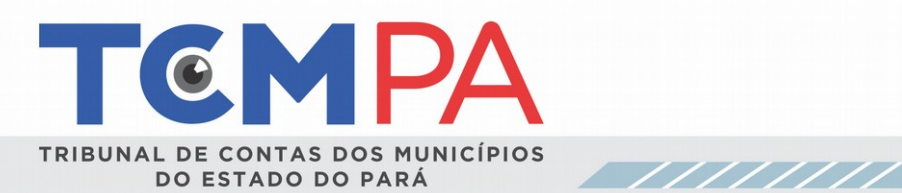

|                                                                                                    | Arquivo Listagem<br>Domieiko: MUNICIPIO TESTE - PREFEITURAMUNICIPAL-TESTE                                                                                                    |                   |             |
|----------------------------------------------------------------------------------------------------|----------------------------------------------------------------------------------------------------|-------------------|-------------|
| MENU LICITAÇÃO<br>(*) Site do TCM/PA<br>LICITAÇÃO<br>(*) Ver Detalhes<br>+ Nova Licitação<br>E Listar<br>Alterar<br>Alterar<br>Alterar<br>Remover<br>+ Publicar<br>TENS/LOTES<br>+ ver Itens<br>PUBLICIDADE<br>+ ver Publicidade<br>ARQUIVOS<br>+ ver Arquivos | Nº da Licitação: 000110/2017         Nº do Processo Adm.: 000110/2017         Data de Abertura: 01/06/2018         Modalidade: Convite         Critério Avaliação: Por Item         Situação: CRIADA         Credenciamento: Não          Ver Licitação         Orientações: O TCM poderá solicitar outros documentos, além dos definidos na relaçionsiderar necessários nos termos do RITCM/PA.         Image: Arquivo Listagem         Image: Novo         Legendas         Arquivo Excluído         Arquivo Válido | jão abaixo, que p | porventura  |
|                                                                                                    | Nome Dt. Inclusao Tipo de Documento Arquivo Usuario Corrigiu                                                                                                    | Data Correção     | Ações       |
|                                                                                                    | Nome                                                                                                    | Fase<br>Licitação | Obrigatório |
|                                                                                                    | Carta Convite                                                                                                    | PUBLICADA         | Sim         |
|                                                                                                    | Justificativa                                                                                                    | PUBLICADA         | Sim         |
|                                                                                                    | Minuta do contrato.                                                                                                    | PUBLICADA         | Sim         |
|                                                                                                    | Orçamento estimado em planilhas de quantitativos e preços unitários.                                                                                                    | PUBLICADA         | Sim         |
|                                                                                                    | Parecer Jurídico                                                                                                    | PUBLICADA         | Sim         |
|                                                                                                    | Parecer Técnico                                                                                                    | PUBLICADA         | Não         |
|                                                                                                    | Pesquisa de mercado                                                                                                    | PUBLICADA         | Sim         |
|                                                                                                    | Projeto básico e/ou executivo, com todas as suas partes, desenhos, especificações e<br>outros complementos (conforme o caso).                                                                                                    | PUBLICADA         | Não         |

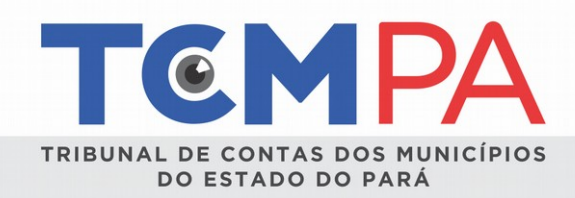

Após a inserção dos arquivos iniciais, o usuário efetuará a remessa das informações por meio do ícone "PUBLICAR".

Após a publicação, todas as informações preenchidas e arquivos anexados serão de visualização pública.

|                                                                                                    | Publ                                                                                                    | icar I                                                                                                    | Licitação                           |           |                                |
|----------------------------------------------------------------------------------------------------|----------------------------------------------------------------------------------------------------|----------------------------------------------------------------------------------------------------|-------------------------------------|-----------|--------------------------------|
|                                                                                                    | Domicílio: MUNICI                                                                                                  | PIO TESTE - PRE                                                                                                    | FEITURA MUNICIPAL-TEST              | TE        |                                |
| MENU LICITAÇÃO<br>O Site do TCM/PA<br>LICITAÇÃO<br>Q Ver Detalhes<br>+ Nova Licitação<br>E Listar<br>Alterar | № da Licita<br>№ do Proce<br>Data de Abe<br>Modalidade<br>Critério Ava<br>Situação: C<br>Credencian<br>Situação: C | ção: 09/2018<br>esso Adm.: 09/20<br>ertura: 30/05/201<br>: Concorrência<br>Iliação: Por Item<br>RIADA<br>ento: Não<br>RIADA | 18<br>8                             |           |                                |
| Remover Publicar                                                                                             | ✓ Ver Licitação Publi Validações:                                                                                  | cação                                                                                                    | )                                   |           |                                |
| PUBLICIDADE                                                                                                  | Data<br>Validação                                                                                                  | Regra                                                                                                    | Descrição                           | Resultado | Observação                     |
| ARQUIVOS                                                                                                    | 29/05/2018                                                                                                    | Info. Básicas                                                                                                    | Validação de Informações<br>Básicas | Ok Ok     | Tudo OK                        |
| + ver Arquivos                                                                                               | 29/05/2018                                                                                                    | Item                                                                                                    | Validação dos Itens                 | Ø Erro    | Não há itens cadastrados       |
|                                                                                                    | 29/05/2018                                                                                                    | Publicidades                                                                                                    | Validação de Publicidade            | Ø Erro    | Não há publicidade Cadastrada. |

ADJUDICAÇÃO/HOMOLOGAÇÃO e ARQUIVOS.

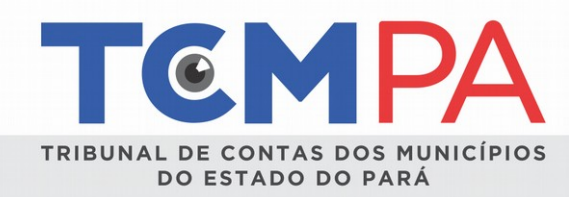

#### 6.7 - PARTICIPANTE

O usuário identificará TODOS os participantes do procedimento licitatório por meio da inserção do CNPJ ou CPF, conforme o caso, com a identificação de vencedor ou não.

| TCMPA Licitação                                                                                                    | •                                                                                                    |                                                                     | 🚨 Simeao 👻              |  |
|----------------------------------------------------------------------------------------------------|----------------------------------------------------------------------------------------------------|---------------------------------------------------------------------|-------------------------|--|
|                                                                                                    | Criar Pe                                                                                                    | essoa                                                               |                         |  |
|                                                                                                    |                                                                                                    | 25504                                                               |                         |  |
|                                                                                                    | Domicílio: MUNICIPIO TESTE - PREF                                                                                                    | EITURA MUNICIPAL-TESTE                                              |                         |  |
| MENU LIGTAÇÃO<br>© Site do TCMPA<br>LIGTAÇÃO<br>Q. Ver Detalhes<br>+ Nova Licitação<br>III Listar<br>/ Altorar<br>- Cancelar<br>TENALOTES | Nº da Licitação: 11/2017<br>Nº do Processo Adm.: 0000/<br>Data de Abertura: 31/05/2018<br>Modalidade: Conte<br>Critério Avaliação: Por Item<br>Situação: PUBLICADA<br>Credenciamento: Não<br>€ Ver Licitação<br>Tipo de Pessoa Fisi<br>CPF/CNPJ | 2018<br>ca • • •                                                    |                         |  |
| + ver Itens<br>Publicibade<br>+ ver Publicidade<br>Akouivos<br>+ ver Arquivos                                                             | Pe                                                                                                    | nguisar Pessoa                                                      |                         |  |
| JULGAMENTO/ADJUDICAÇÃO<br>✦ ver Participantes<br>✦ ver Julgamento<br>✦ ver Alguicação/Homo<br>✦ Realizar                                  | HOMOLOGAÇÃO<br>Ogação                                                                                                    |                                                                     |                         |  |
| ATOS ADMINISTRATIVOJUDIC<br>+ Suppender<br>+ Revogar<br>+ Arular                                                                          | AL                                                                                                    |                                                                     |                         |  |
| Imprimir Relatório                                                                                                    |                                                                                                    |                                                                     |                         |  |
| Mural de Licitações<br>Versão<br>O Sobre o Sistema<br>Ra Oreito                                                                           | Outras Informações<br>Desenvolvido com Bootstrap. Código licenciado sob Apache Licen<br>Icones de autoria de Font Avesome e Glyphicons Free, licenciad:                                                                                         | se v2.0. Documentação licenciada sob CC BY 3.0.<br>1 sob CC BY 3.0. | Ir para topo da página. |  |

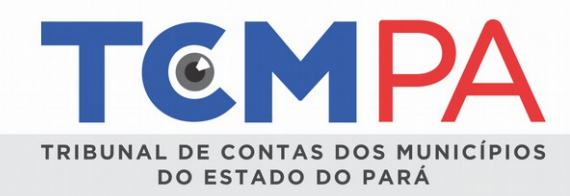

#### 6.8 - JULGAMENTO

Este momento, o usuário deverá importar planilha, conforme modelo disponibilizado no próprio sistema, com as informações dos participantes vencedores (CNPJ ou CPF), do lote/item vencido e valor da proposta.

| TEMPA Licitação -                                                                                                    | 🛔 Simeao 🕶                                                                                     |
|----------------------------------------------------------------------------------------------------|------------------------------------------------------------------------------------------------|
| Licitação ~<br>MENU LICITAÇÃO<br>© Site do TCMPA<br>LICITAÇÃO<br>Q Ver Detalhes<br>+ Nova Licitação<br>E Listar<br>Alterar<br>- Cancelar<br>TENSLOTES<br>+ ver Itens                                                                                                    | Sinea -                                                                                        |
| PUBLICIDADE<br>+ var Publicidade<br>ARQUVOS<br>+ var Arquivos<br>JULGAMENTO/ADJUDICAÇÃOHOMOLOGAÇÃO<br>+ var Participantes<br>+ var Julgamento<br>+ var Adjulicação/Homologação<br>+ Realizar<br>+ var Contratos<br>ATOS ADMINISTRATIVO/UDICIAL<br>+ Suspender<br>+ Revogar | NúmeroDescriçãoQuantidadeValor<br>ReferênciaUnidade<br>MedidaVencedorValor<br>PropostaDetalhes |
| Anular      Imprimir Relatório      Mural de Licitacões Outras Informaçõe                                                                                                    | es ir para topo da página.                                                                     |

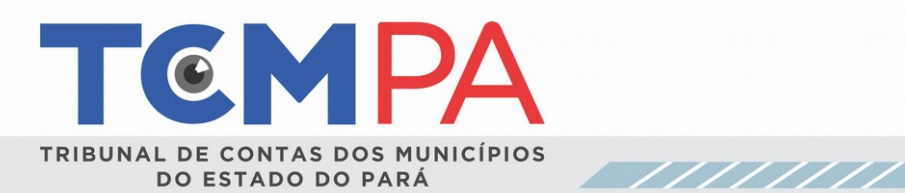

| TEMPA Licitação -                                                                                                    |                                                                                                    |                                                                                                    |                                           |                     |                   |                                                                        | 2                 | Simeao -     |  |
|----------------------------------------------------------------------------------------------------|----------------------------------------------------------------------------------------------------|----------------------------------------------------------------------------------------------------|-------------------------------------------|---------------------|-------------------|------------------------------------------------------------------------|-------------------|--------------|--|
| J                                                                                                    | ulga                                                                                                    | men <sup>1</sup>                                                                                                    | to Li                                     | stage               | EM                |                                                                        |                   |              |  |
| MENU LICITAÇÃO<br>Site do TCM/PA<br>LICITAÇÃO<br>Ver Detalhes<br>Nova Licitação<br>EListar<br>Alterar<br>Cancelar<br>TRENSLOTES<br>+ ver ltens | Nº da Lic<br>Nº do Pro<br>Data de A<br>Modalida<br>Critério A<br>Situação<br>Credenci<br>• Ver Licita<br>Julg<br>i≣ Lotes/A | itação: 01/201<br>ocesso Adm.:<br>Abertura: 25/03<br>de: Pregão Prr<br>valiação: Por<br>: PUBLICADA<br>amento: Não<br>ção<br>tameto: Não<br>tems Pendente: | 8-CPL<br>01<br>5/2018<br>ssencial<br>Item | o 💼 Remo            | ove Todos         |                                                                        |                   |              |  |
| PUBLICIDADE                                                                                                    | Número                                                                                                    | Descrição                                                                                                    | Quantidade                                | Valor<br>Referência | Unidade<br>Medida | Vencedor                                                               | Valor<br>Proposta | Detalhes     |  |
| ARQUIVOS<br>+ ver Arquivos                                                                                                    | 1                                                                                                    | CANETA                                                                                                    | 1000                                      | R\$ 3,00            | Unidade           | Associação Brasileira de<br>Engenharia Sanitária e<br>Ambiental - ABES | R\$<br>3.000,00   | Q            |  |
| JULGAMENTO/ADJUDICAÇÃO/HOMOLOGAÇÃO                                                                                                    | 2                                                                                                    | BORRACHA                                                                                                    | 100                                       | R\$ 0,50            | Unidade           | CARLOS EDUARDO<br>BUCHELE GORRESEN                                     | R\$ 50,00         | Q            |  |
| <ul> <li>+ ver Julgamento</li> <li>+ ver Adjudicação/Homologação</li> <li>+ Realizar</li> </ul>                                                | 3                                                                                                    | PAPEL A4                                                                                                    | 300                                       | R\$ 22,00           | Resma             | PA COMERCIO E<br>SERVICOS GERAIS EIRELI<br>- ME                        | R\$<br>6.600,00   | Q            |  |
| + ver Contratos<br>ATOS ADMINISTRATIVOJUDICIAL<br>+ Suspender<br>+ Revogar<br>+ Anular<br>Imprimir Relatório                                   |                                                                                                    |                                                                                                    |                                           |                     |                   |                                                                        |                   |              |  |
| Mural de Licitações Outras Informações                                                                                                    |                                                                                                    |                                                                                                    |                                           |                     |                   |                                                                        | lr para top       | o da página. |  |

2<u>3</u>

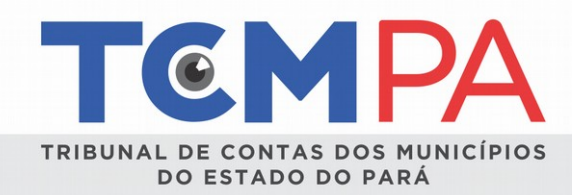

# 6.9 - ADJUDICAÇÃO/HOMOLOGAÇÃO

O usuário deve inserir os dados de adjudicação/homologação para cada item/lote, refletindo o conteúdo da Ata de Sessão e Julgamento, confirmando o licitante vencedor e o valor da respectiva proposta.

| TCMPA Licitação -                                                                                                    |                                                                                                    |                                                                                              | 📥 s              | imeao 👻 |
|----------------------------------------------------------------------------------------------------|----------------------------------------------------------------------------------------------------|----------------------------------------------------------------------------------------------|------------------|---------|
|                                                                                                    | omolog                                                                                                    | ações Listagem<br>este - prefeitura municipal-teste                                          |                  |         |
| MENU LICITAÇÃO<br>➡ Site do TCM/PA<br>LICITAÇÃO<br>➡ Ver Detalhes<br>➡ Nova Licitação<br>➡ Listar                                                                                                    | Nº da Licitação:<br>Nº do Processo .<br>Data de Abertura<br>Modalidade: Pre<br>Critério Avaliaçã<br>Situação: PUBLI<br>Credenciamento | 01/2018 CPL<br>Adm.: 01<br>1: 25/05/2018<br>jijio Presencial<br>o: Por Item<br>CAUA<br>: Não |                  |         |
| <ul> <li>Alterar</li> <li>Cancelar</li> </ul>                                                                                                    | <ul> <li>✓ Ver Licitação</li> <li>Adjudio</li> </ul>                                                                                  | cação/Homologação                                                                            |                  |         |
| itensilotes + veritens                                                                                                    | Cpf/Cnpj                                                                                                    | Vencedor                                                                                     | Valor Adjudicado | Ações   |
| PUBLICIDADE                                                                                                    | 33945015000181                                                                                                    | Associação Brasileira de Engenharia Sanitária e Ambiental - ABES                             | R\$ 3.000,00     | 0       |
| + ver Publicidade                                                                                                    | 24735647287                                                                                                    | CARLOS EDUARDO BUCHELE GORRESEN                                                              | R\$ 50,00        | 0       |
| ARQUIVOS<br>+ ver Arquivos                                                                                                    | 27044495000107                                                                                                    | PA COMERCIO E SERVICOS GERAIS EIRELI - ME                                                    | R\$ 6.600,00     | 0       |
| JULGAMENTO/ADJUDICAÇÃO(HOMOLOGAÇÃO<br>+ ver Participantes<br>+ ver Julgamento<br>+ ver Adjudicação/Homologação<br>+ Realizar<br>+ ver Contratos<br>ATOS ADMINISTRATIVO/UDICIAL<br>+ Suspender<br>+ Revogar<br>+ Anular<br>Imprimir Relatório |                                                                                                    |                                                                                              |                  |         |

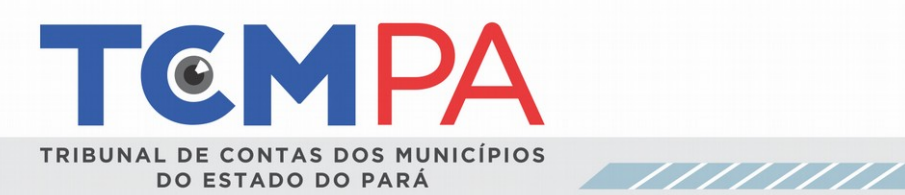

| TCM PA Licitação                                                                                                    | •                                                                                                    |                                        | 👗 Simeao 👻                     |  |
|----------------------------------------------------------------------------------------------------|----------------------------------------------------------------------------------------------------|----------------------------------------|--------------------------------|--|
|                                                                                                    | Criar Hon<br>Domicilio: MUNICIPIO TESTE - P                                                                                                    | nologação<br>refeitura municipal-teste |                                |  |
| MENU LICITAÇÃO<br>© Site do TCM/PA<br>LICITAÇÃO<br>Q. Ver Detalhes<br>+ Nova Licitação<br>EL Listar<br>Alterar<br>- Cancelar<br>TENSILOTES<br>+ ver Itens<br>PUBLICIDADE<br>+ ver Publicidade<br>ARQUIVOS<br>+ ver Arquivos<br>ULGAMENTO/ADJUDICAÇÃO/H<br>+ ver Participantes<br>+ ver Julgamento<br>+ ver Adjudicação/Homolo<br>+ ver Adjudicação/Homolo<br>+ ver Adjudicação/Homolo<br>+ ver Adjudicação/Homolo<br>+ ver Adjudicação/Homolo<br>+ ver Adjudicação/Homolo<br>+ ver Adjudicação/Homolo<br>+ ver Adjudicação/Homolo<br>+ ver Adjudicação/Homolo<br>+ ver Adjudicação/Homolo<br>+ Suspender<br>+ Resizar<br>+ ver Contratos | Nº da Licitação: 01/2018-I         Nº do Processo Adm: 01         Data de Abertura: 25/05/2         Modalidade: Pregão Press         Critério Avaliação: Por Ile         Situação: PUBLICADA         Credenciamento: Não         Image: Construction of the structure         Promologação         Homologar         AL | CPL U18 ancial m                       | Valor Proposta<br>R\$ 3.000,00 |  |
| Mural de Licitações                                                                                                    | Outras Informações                                                                                                    |                                        | Ir para topo da página.        |  |

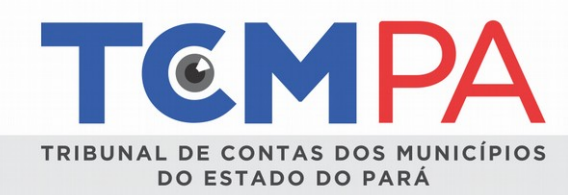

## 6.10 - ARQUIVOS

Neste momento, deverão ser inseridos os documentos mínimos obrigatórios identificados na Resolução nº. 43/2017/TCM/PA para

fase "resultado".

| Sile do TCM/PA LICITAÇÃO     Ver Detalhes     Nova Licitação     Listar     Alterar     Cancelar ITENSILOTES     Ver Itens PUBLICIDADE     Ver Publicidade ARQUIVOS | <ul> <li>№ do Proce</li> <li>Data de Abi</li> <li>Modalidade</li> <li>Critério Ava</li> <li>Situação: P</li> <li>Credencian</li> <li>♦ Ver Licitação</li> <li>Arquivo L</li> <li>Legendas</li> </ul> | seso Adm.: 0 (<br>ertura: 10/04/<br>: Dispensa de<br>lingão: Port lingão: Port<br>liugação: Port<br>liugação: P | á solicitar outr<br>s termos do R<br>Novo                 | go 24, Inciso III<br>ros documentos, além dos definidos na relação<br>ITCM/PA. | abaixo, qu          | e porventur      | ä    |
|----------------------------------------------------------------------------------------------------|----------------------------------------------------------------------------------------------------|----------------------------------------------------------------------------------------------------|-----------------------------------------------------------|--------------------------------------------------------------------------------|---------------------|------------------|------|
| ver Arquivos JULGAMENTO/ADJUDICAÇÃO/HOMOLOGAÇÃO     ver Participantes                                                                                               | Arquivo Excluío<br>Arquivo Válido<br>Nome                                                                                                    | do<br>Dt.<br>Inclusão                                                                                                    | Tipo de<br>Documento                                      | Arquivo                                                                        | Usuario<br>Corrigiu | Data<br>Correção | Açõe |
| <ul> <li>+ ver Julgamento</li> <li>+ ver Adjudicação/Homologação</li> <li>+ Realizar</li> </ul>                                                                     | Justificativa                                                                                                    | 10/04/2018                                                                                                    | Justificativa                                             | Parecer_Controle_Interno_100418_083735.pdf                                     |                     | -                | Q    |
| ATOS ADMINISTRATIVO/JUDICIAL<br>+ Suspender                                                                                                    | Justificativa                                                                                                    | 10/04/2018                                                                                                    | Justificativa<br>do preço<br>proposto                     | Parecer_Controle_Interno_100418_133454.pdf                                     |                     |                  | Q    |
| + Revogar<br>+ Anular                                                                                                    | Parecer<br>Controle<br>Interno                                                                                                    | 11/04/2018                                                                                                    | Parecer<br>Controle<br>Interno                            | Parecer_Controle_Interno_110418_122354.pdf                                     |                     |                  | Q    |
| Imprimir Relatório                                                                                                    | Parecer<br>Juridico                                                                                                    | 10/04/2018                                                                                                    | Parecer<br>Jurídico                                       | Parecer_Controle_Interno_100418_133505.pdf                                     |                     |                  | Q    |
|                                                                                                    | ratificação                                                                                                    | 10/04/2018                                                                                                    | Ratificação<br>da<br>Autoridade<br>Competente             | Parecer_Controle_Interno_100418_133523.pdf                                     |                     |                  | Q    |
|                                                                                                    | razão                                                                                                    | 10/04/2018                                                                                                    | Razão da<br>escolha do<br>fornecedor<br>ou<br>executante. | Parecer_Controle_Interno_100418_133546.pdf                                     |                     |                  | Q    |

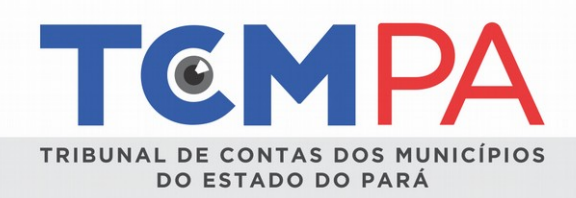

Após a inserção dos arquivos finais, o usuário efetuará a remessa das informações por meio do ícone "REALIZAR". Em seguida, todas as informações preenchidas e arquivos anexados serão de visualização pública.

|                                                                  | Ver Licit<br>Domicilio: MUNICIPIO TESTE - PREFE | TAÇÃO                            |
|------------------------------------------------------------------|-------------------------------------------------|----------------------------------|
| MENU LIGITAÇÃO<br>Site do TCM/PA<br>LIGITAÇÃO<br>Q. Ver Detalhes | Licitação                                       |                                  |
| + Nova Licitação<br>III Listar                                   | Status Licitacao                                | PUBLICADA                        |
| ✓ Alterar                                                        | Nº Processo Administrativo                      | 00001/2018                       |
| - Cancelar                                                       | Nº do Instrumento Convocatório                  | 11/2017                          |
| ITEN &LOTE 8                                                     | Ano de Exercício                                | 2018                             |
| + veritens                                                       | Modalidade                                      | Convite                          |
| PUBLICIDADE  + ver Publicidade                                   | Тіро                                            | Maior Lance                      |
|                                                                  | Objeto                                          | asdsad                           |
| ARQUIVOS<br>+ ver Arquivos                                       | Valor de Referência                             | R\$ 34.690,00                    |
|                                                                  | Valor Adjudicado                                | R\$ 0,00                         |
| JULGAMENTO/ADJUDICAÇAO/HOMOLOGAÇAO                               | Elemento de Despesa                             | Material Permanente e de Consumo |
| + ver Julgamento                                                 | Regime                                          |                                  |
| + ver Adjudicação/Homologação                                    | Município                                       | MUNICIPIO TESTE                  |
| T I VERINGEN                                                     | Órgão                                           | PREFEITURA MUNICIPAL-TESTE       |
| ATO 8 ADMINI 8TRATIVO/JUDICIAL                                   | Data da Abertura ou Protocolo                   | 31/05/2018 08:00                 |
| + Suspender                                                      | Local de Abertura                               | aasdasd                          |
| + Anular                                                         | Observação                                      | asdsa                            |
| Imprimir Relatório                                               | Contrato obrigatório?                           | Sim                              |
|                                                                  | Status Licitacao                                | PUBLICADA                        |
|                                                                  |                                                 |                                  |

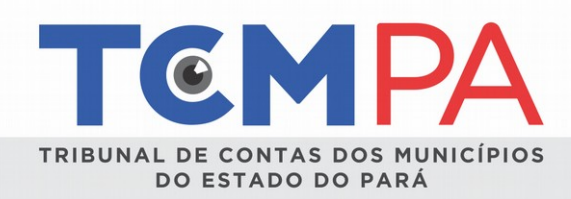

#### 7 - CONTRATOS

Os contratos serão inseridos no sistema Mural de Licitações no domicílio da Unidade Gestora cujo ordenador assinou o instrumento contratual. Assim, nos casos em que a Prefeitura Municipal realiza o procedimento licitatório (autoriza e homologa), porém o contrato é assinado pelo ordenador de outra unidade gestora, é no domicílio desta que o contrato será inserido. O mesmo conceito vale para os Termos Aditivos e instrumentos substitutivos.

A opção para inserir contratos só fica disponível após a licitação assumir o status de "REALIZADA", como se observa na tela abaixo.

| CMP/         | A                                                                  |                |                                           |                  |                                     |                    |                                                   | Acesso ao Sis | aema  |
|--------------|--------------------------------------------------------------------|----------------|-------------------------------------------|------------------|-------------------------------------|--------------------|---------------------------------------------------|---------------|-------|
| Município    | Todos 🔻                                                            | Drgão T        | odos                                      | • Te             | ermo de Busca Nº                    | do processo, obj   | eto, modalidade etc.                              |               |       |
| rgão Exect   | utor Licitação Todos                                               |                | *                                         |                  |                                     |                    |                                                   |               |       |
| xercício:    |                                                                    |                |                                           |                  |                                     |                    |                                                   |               |       |
| 2018         | •                                                                  |                |                                           |                  |                                     |                    |                                                   |               |       |
| kibir/oculta | r busca avançada                                                   |                |                                           |                  |                                     |                    |                                                   |               |       |
| Q Pesqui     | sar                                                                |                |                                           |                  |                                     |                    |                                                   |               |       |
| Id           | Modalidade                                                         | Тіро           | Objeto                                    | Data<br>Abertura | № do<br>Instrumento<br>Convocatório | Municipio          | Órgão                                             | Status        | Ações |
| 2.526.821    | Pregão Presencial                                                  | Maior<br>Lance | Aquisição de<br>material                  | 04/06/2018       | 01/2018-CPL                         | MUNICIPIO<br>TESTE | PREFEITURA MUNICIPAL-<br>TESTE                    | PUBLICADA     | Q     |
| 2.526.781    | Convite                                                            | Maior<br>Lance | asdsad                                    | 31/05/2018       | 11/2017                             | MUNICIPIO<br>TESTE | PREFEITURA MUNICIPAL-<br>TESTE                    | PUBLICADA     | Q     |
| 2.526.760    | Pregão Presencial                                                  | Maior<br>Lance | aquisicao                                 | 30/05/2018       | 1                                   | MUNICIPIO<br>TESTE | PREFEITURA MUNICIPAL-<br>TESTE                    | PUBLICADA     | Q     |
| 2.526.701    | Pregão Presencial                                                  | Menor<br>Preço | MATERIAL DE<br>CONSUMO                    | 08/06/2018       | 002/2018                            | MUNICIPIO<br>TESTE | PREFEITURA MUNICIPAL-<br>TESTE                    | PUBLICADA     | Q     |
| 2.526.662    | Pregão Presencial                                                  | Maior<br>Lance | Aquisição de<br>material de<br>expediente | 25/05/2018       | 01/2018-CPL                         | MUNICIPIO<br>TESTE | PREFEITURA MUNICIPAL-<br>TESTE                    | PUBLICADA     | Q     |
| 2.526.643    | Pregão Eletrônico                                                  | Maior<br>Lance | asdas                                     | 24/05/2018       | 000110/2017                         | MUNICIPIO<br>TESTE | PREFEITURA MUNICIPAL-<br>TESTE                    | REALIZADA     | Q     |
|              |                                                                    |                |                                           |                  |                                     |                    |                                                   |               |       |
| 2.526.640    | Inexigibilidade de Licitação –<br>Artigo 25, caput: Credenciamento | Maior<br>Lance | asdas                                     | 24/05/2018       | 000110/2017                         | MUNICIPIO<br>TESTE | PREFEITURA MUNICIPAL-<br>TESTE                    | REALIZADA     | Q     |
|              |                                                                    |                |                                           |                  |                                     |                    |                                                   |               |       |
| 2.526.620    | Convite                                                            | Maior<br>Lance | SADASD                                    | 23/05/2018       | 000110/2017                         | MUNICIPIO<br>TESTE | PREFEITURA MUNICIPAL-<br>TESTE                    | PUBLICADA     | Q     |
| 2.526.586    | Inexigibilidade de Licitação –<br>Artigo 25, caput: Credenciamento | Menor<br>Preço | Servicos Medicos                          | 02/06/2018       | 0101                                | TCM-PA<br>TESTE    | EMPRESA BAIONENSE DE<br>DESENV.<br>AGROINDUSTRIAL | REALIZADA     | Q     |
|              |                                                                    |                |                                           |                  |                                     |                    |                                                   |               |       |
| 2.526.560    | Concorrência                                                       | Menor<br>Preço | asdsad                                    | 15/05/2018       | 002/2018                            | MUNICIPIO<br>TESTE | PREFEITURA MUNICIPAL-<br>TESTE                    | PUBLICADA     | Q     |

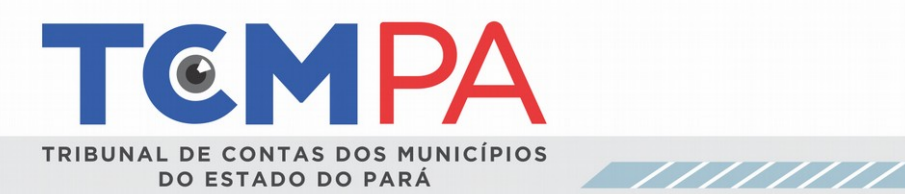

|                                                                                                    | citação 👻                                                                       |                                                                               |                                      |                                   |                         |              | 💄 Simeao 👻              |
|----------------------------------------------------------------------------------------------------|---------------------------------------------------------------------------------|-------------------------------------------------------------------------------|--------------------------------------|-----------------------------------|-------------------------|--------------|-------------------------|
|                                                                                                    |                                                                                 | Contr<br>Domicilio: MUNICIPIO                                                 | ato L                                | istage                            | 2 <b>M</b><br>PAL-TESTE |              |                         |
| <br>Nº da Licitação: 7<br>Nº do Processo Ar<br>Data de Abertura:<br>Modalidade: Convi<br>Critério Avaliação<br>Credenciamento: :<br>Situação: REALIZA | 71119<br>dm.: 00001-2017<br>28/03/2018<br>te<br>: Por Item<br>Sim<br>Sim<br>ADA |                                                                               |                                      |                                   |                         |              |                         |
| + Novo Contrato Numero                                                                                                    | Cnpf/Cnpj                                                                       | Razão Social                                                                  | Valor                                | Início                            | Término                 | Aditivado    | Ações                   |
| Anterior Próximo                                                                                                    |                                                                                 |                                                                               |                                      |                                   |                         |              |                         |
|                                                                                                    |                                                                                 |                                                                               |                                      |                                   |                         |              |                         |
|                                                                                                    |                                                                                 |                                                                               |                                      |                                   |                         |              |                         |
|                                                                                                    |                                                                                 |                                                                               |                                      |                                   |                         |              |                         |
| Mural de Licitaçã<br>Versão<br>❶ Sobre o Sistema<br>☑ Contato                                                                                         | <b>Desenvolvido con</b><br>Icones de autoria                                    | mações<br>m Bootstrap. Código licenciado so<br>a de Font Awesome e Glyphicons | ob Apache Licens<br>Free, licenciada | e v2.0. Documen<br>sob CC BY 3.0. | tação licenciada sob    | b CC BY 3.0. | Ir para topo da página. |

29

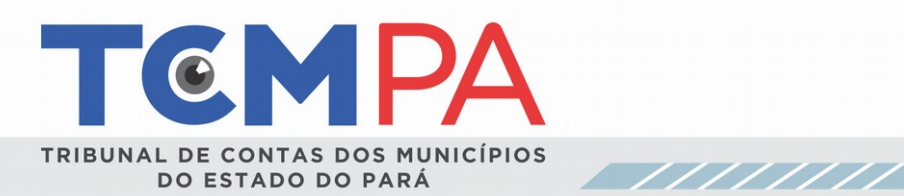

| TCMPA Licitação -                                                                               | 🚢 Simeao 👻                                                                                                    |
|-------------------------------------------------------------------------------------------------|----------------------------------------------------------------------------------------------------|
| Dom                                                                                             | Criar Contrato<br>helio: MUNICIPIO TESTE - PREFEITURAMUNICIPAL-TESTE                                                                                                    |
| MENU LICITAÇÃO<br>© Ide do TOMPA<br>LICITAÇÃO<br>© Ver Detalhes<br>÷ Nova Licitação<br>E Listar | M* da Licitação: 77/119   M* do Processo Adm:: 0001-3017   Data Abentura: 20032018   Modalidade: Contes   Credenciamento: Sim   Contrato   Contrato   Contrato   Contrato   Data fermino de Vigência *   Data fermino de Vigência *   Selecione o Contratado.   Selecione o Contratado.   Selecione o Contratado.   Venedor Adjudicados *   Selecione o Contratado.   Vatificativa   Justificativa   Justificativa |
|                                                                                                 | Limpar Avança                                                                                                    |

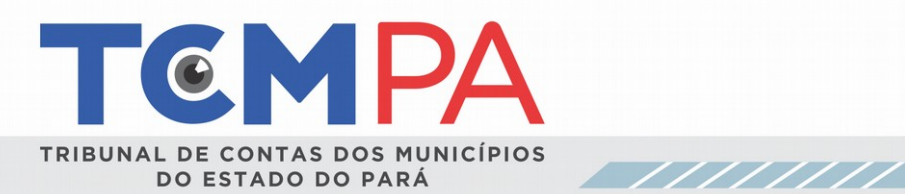

ľ

| TEMP                                                                      | A Licitação 🔻                                                                                                    | 🎽 Simeao 👻              |
|---------------------------------------------------------------------------|----------------------------------------------------------------------------------------------------|-------------------------|
|                                                                           | Criar Contrato<br>Domicilio: MUNICIPIO TESTE - PREFEITURAMUNICIPAL-TESTE                                                                                                    |                         |
| MENU LICT<br>Pâgi<br>U Site (<br>LICTRAÇÃO<br>Q Ver D<br>* Nova<br>ELista | erração<br>ina Inicial<br>ido TCMPA<br>o<br>Detathes<br>a<br>ar<br>M <sup>e</sup> da Licitação: 771119<br>M <sup>e</sup> do Processo Adm:: 00001-2017<br>Detathes<br>a Licitação<br>ar<br>Medalidade: Convite<br>Critério Avaliação: Por Item<br>Critério Avaliação: Por Item<br>Critério Avaliação: Por Item<br>Critério Avaliação: Por Item<br>Critério Avaliação: Por Item<br>Critério Avaliação: Por Item<br>Critério Avaliação: Por Item<br>Critério Avaliação: Por Item<br>Critério Avaliação: Por Item<br>Critério Avaliação: Por Item<br>Critério Avaliação: Por Item<br>Critério Avaliação: Por Item<br>Pocumento:<br>Nº Ver Licitação ← Contratos Listagem<br>Documento:<br>Selecione o Documento<br>Parecer Controle Intemo<br>Parecer Controle Intemo<br>Voitar |                         |
| Mural de<br>Versão<br>❹ Sobre o<br>⊠ Contato                              | e Licitações Outras Informações<br>Desenvolvido com Bootstrap. Código licenciado sob Apache License v2.0. Documentação licenciada sob CC BY 3.0.<br>o Sistema<br>o Icones de autoria de Font Avesome e Glyphicons Free, licenciada sob CC BY 3.0.                                                                                                    | Ir para topo da página. |

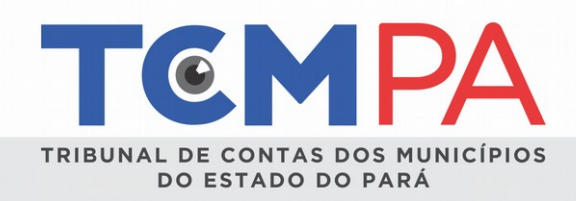

É necessária a inserção dos arquivos referentes ao instrumento do contrato, ato de designação do fiscal do contrato e do parecer do controle interno.

Após inserir os documentos, o usuário deverá clicar em "Visualizar", **"Salvar"** e finalmente **"Gerar Número"** para efetivar o registro do contrato no Mural de Licitações, gerando o código de barras do contrato que será utilizado no sistema de contabilidade da Unidade Gestora para acompanhamento da execução da despesa, conforme telas abaixo:

| TEMPA Licitação                                                                                                  | •                                                                                                    | 🛎 Si                                                                                     | meao ¥     |
|----------------------------------------------------------------------------------------------------|----------------------------------------------------------------------------------------------------|------------------------------------------------------------------------------------------|------------|
|                                                                                                    | Criar C<br>Demicilie: MUNICIPIO TESTE - PJ                                                                                                    | Ontrato<br>SPETURAMUNICIPAL TESTE                                                        |            |
| MENU LICTAÇÃO<br>* Página Inicial<br>* Site do TCM/PA<br>LICTAÇÃO<br>Q. Ver Detaines<br>* Nova Licitação         | № da Licitação: 77119<br>№ do Processo Adm.: 000<br>Data de Abertura: 280022<br>Modalidade: Corvite<br>Critério Availação: Por tier<br>Credenciamento: Sm<br>Situação: REALIZADA | 1-2017<br>8                                                                              |            |
| III Listar                                                                                                    | ← Ver Licitacao ← Contratos L                                                                                                    | tagem                                                                                    |            |
|                                                                                                    | Documento(s) Anexado                                                                                                    | (\$)                                                                                     |            |
|                                                                                                    | Documento                                                                                                    | Arquivo                                                                                  | Ação       |
| and the second second second second second second second second second second second second second second second | Ato de designação do fiscal o<br>contrato.                                                                                                    | 2526640Parecer_Controle_Interno_1_240518_092259_040618_112826.pdf                        | Delete     |
|                                                                                                    | Contrato                                                                                                    | 2526640Parecer_Controle_Interno_1_240518_092259_040618_112831.pdf                        | Delete     |
|                                                                                                    | Parecer Controle Interno                                                                                                    | 2526640Parecer_Controle_Interno_1_240518_092259_040618_112836.pdf                        | Delete     |
|                                                                                                    | Voltar                                                                                                    | Wex                                                                                      |            |
| Mural de Licitações<br>Versão<br>● Sobre o Sistema<br>⊠ Contato                                                  | Outras Informações<br>Desenvolvido com Bootstrap. Código licenciado sob Apache Li<br>Icones de autoria de Font Avesome e Glyphicons Free, licenc                                 | Ir para topo o<br>ense v2.0. Documentação licenciada sob CC BY 3.0.<br>da sob CC BY 3.0. | la pógina. |
|                                                                                                    |                                                                                                    |                                                                                          |            |

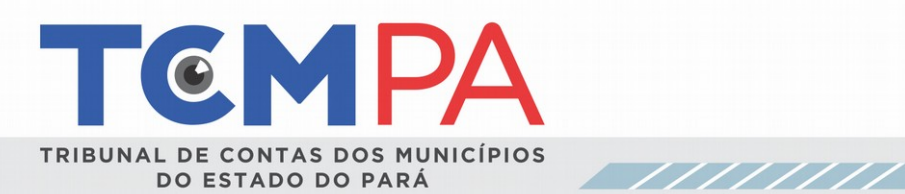

|                                                                                                    |                                                                                                    | Simeao 👻                                                          |   |
|----------------------------------------------------------------------------------------------------|----------------------------------------------------------------------------------------------------|-------------------------------------------------------------------|---|
|                                                                                                    | Criar Contr<br>Domicilio: MUNICIPIO TESTE - PREFEITURA                                                                                                    | ato<br>municipal-teste                                            |   |
| MENU LICITAÇÃO<br>Página Inicial<br>O Site do TCM/PA<br>LICITAÇÃO<br>Q Ver Detalhes<br>+ Nova Licitação<br>E Listar | Nº da Licitação: 771119<br>Nº do Processo Adm.: 00001-2017<br>Data de Abertura: 28/03/2018<br>Modalidade: Convite<br>Critério Avaliação: Por Item<br>Credenciamento: Sim<br>Situação: REALIZADA<br>♦ Ver Licitação ♦ Contratos Listagem<br>Visualizar Infor | mações do Contrato                                                |   |
|                                                                                                    | Tipo Documento                                                                                                    | Contrato                                                          |   |
|                                                                                                    | Nº Contrato                                                                                                    | 1                                                                 |   |
|                                                                                                    | Data Início de Vigência                                                                                                    | 01/06/2018                                                        |   |
|                                                                                                    | Data Término de Vigência                                                                                                    | 31/12/2018                                                        |   |
|                                                                                                    | Vencedor Adjudicados                                                                                                    | 31976522234 - SIMEAO                                              |   |
|                                                                                                    | Contratado                                                                                                    | 31976522234 - SIMEAO                                              |   |
|                                                                                                    | Valor                                                                                                    | R\$ 1.000,00                                                      |   |
|                                                                                                    | Data de Criação                                                                                                    |                                                                   |   |
|                                                                                                    | Última Atualização                                                                                                    |                                                                   |   |
|                                                                                                    | Documento(s) Anexado(s)                                                                                                    |                                                                   |   |
|                                                                                                    | Documento                                                                                                    | Url                                                               |   |
|                                                                                                    | Ato de designação do fiscal do contrato.                                                                                                    | 2526640Parecer_Controle_Interno_1_240518_092259_040618_112826.pdf |   |
|                                                                                                    | Contrato                                                                                                    | 2526640Parecer_Controle_Interno_1_240518_092259_040618_112831.pdf |   |
|                                                                                                    | Parecer Controle Interno                                                                                                    | 2526640Parecer_Controle_Interno_1_240518_092259_040618_112836.pdf |   |
|                                                                                                    |                                                                                                    |                                                                   |   |
|                                                                                                    | Voltar                                                                                                    | Salvar                                                            |   |
|                                                                                                    |                                                                                                    |                                                                   |   |
|                                                                                                    |                                                                                                    |                                                                   |   |
|                                                                                                    |                                                                                                    |                                                                   |   |
|                                                                                                    |                                                                                                    |                                                                   | _ |

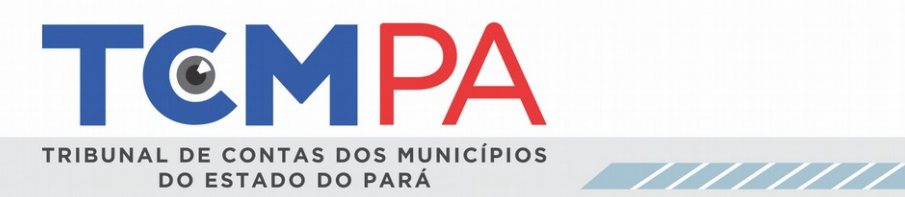

|                                                                                                    |                                                                                                    |                     |          |                     |                  | 👗 Simeao 👻 |   |  |
|----------------------------------------------------------------------------------------------------|----------------------------------------------------------------------------------------------------|---------------------|----------|---------------------|------------------|------------|---|--|
| Contrato publicado com sucesso.                                                                                 |                                                                                                    |                     |          |                     |                  |            |   |  |
| MENU LICITAÇÃO<br>Página Inicial<br>Site do TCM/PA<br>LICITAÇÃO<br>Q Ver Detalhes<br>Nova Licitação<br>E Listar | Nº da Licitação: 771119<br>Nº do Processo Adm.: 00001-:<br>Data de Abertura: 28/03/2018<br>Modalidade: Comvite<br>Critério Avaliação: Por Item<br>Credenciamento: Sim<br>Situação: REALIZADA<br>♦ Ver Licitacao ♦ Contratos Listas | 2017<br>gem         |          |                     |                  |            |   |  |
|                                                                                                    | Contrato                                                                                                    |                     |          |                     |                  |            |   |  |
|                                                                                                    | + Apostilamento + Aditivo                                                                                                    | Atos Administrativo | Judicia  | •                   |                  |            |   |  |
|                                                                                                    | Código                                                                                                    |                     |          |                     |                  | <          | 1 |  |
|                                                                                                    |                                                                                                    | 0236739             | 24789999 | 1020183000025268277 | 180601220007     |            |   |  |
|                                                                                                    | Tipo Documento                                                                                                    | Contrato            |          |                     |                  |            |   |  |
|                                                                                                    | Nº Contrato                                                                                                    | 1                   |          |                     |                  |            |   |  |
|                                                                                                    | Data Início de Vigência                                                                                                    | 01/06/2018          |          |                     |                  |            |   |  |
|                                                                                                    | Data Término de Vigência                                                                                                    | 31/12/2018          |          |                     |                  |            |   |  |
|                                                                                                    | Data de Assinatura                                                                                                    | 01/06/2018          |          |                     |                  |            |   |  |
|                                                                                                    | Vencedor Adjudicados                                                                                                    | 31976522234         | SIMEA    | 0                   |                  |            |   |  |
|                                                                                                    | Contratado                                                                                                    | 31976522234         | SIMEA    | 0                   |                  |            |   |  |
|                                                                                                    | Valor                                                                                                    | R\$ 1.000,00        |          |                     |                  |            |   |  |
|                                                                                                    | Data de Criação                                                                                                    |                     |          |                     |                  |            |   |  |
|                                                                                                    | Última Atualização                                                                                                    | 04/06/2018 11       | 26       |                     |                  |            |   |  |
|                                                                                                    | Documento(s) Anexado(s)                                                                                                    | )                   |          |                     |                  |            |   |  |
|                                                                                                    | Documento                                                                                                    |                     | Url      | Contexto            | Nº Apostilamento | Ações      |   |  |
|                                                                                                    | Ato de designação do fiscal do co                                                                                                    | ontrato.            |          | CONTRATO            |                  |            |   |  |
|                                                                                                    | Contrato                                                                                                    |                     |          | CONTRATO            |                  |            |   |  |
|                                                                                                    | Parecer Controle Interno                                                                                                    |                     |          | CONTRATO            |                  |            |   |  |
|                                                                                                    |                                                                                                    |                     |          |                     |                  |            |   |  |

.

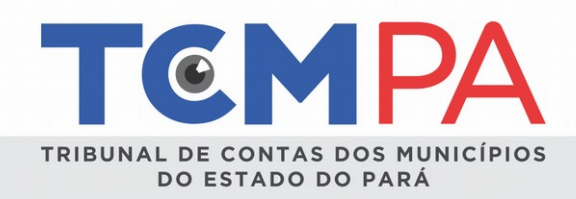

**OBSERVAÇÃO 6:** No caso de contratos celebrados com Pessoa Física, é suficiente para validação e autenticação do contrato a assinatura digital do ordenador de despesas da Unidade Gestora.

| TEMPA Licitação -                                                                                                 |                                                                                                    |                             |                                  |                  | 🚨 Simeao 👻 |  |
|----------------------------------------------------------------------------------------------------|----------------------------------------------------------------------------------------------------|-----------------------------|----------------------------------|------------------|------------|--|
| MENU LICTAÇÃO<br>Página Inicial<br>O Site do TC/MPA<br>LICTAÇÃO<br>Q Ver Detalhes<br>+ Nova Licitação<br>E Listar | Nº da Licitação: 77/119<br>Nº do Processo Adm: 00001-2017<br>Data de Abertura: 28/03/2018<br>Modalidade: Convite<br>Critério Avaliação: Por Item<br>Credenciamento: Sim<br>Situação: REALIZADA<br>♦ Ver Licitação ♦ Contratos Listagem |                             |                                  |                  |            |  |
|                                                                                                    | Contrato  Apostilamento + Aditivo Rescindir Revogar Suspender                                                                                                    | ivo Judici                  | al •                             |                  |            |  |
|                                                                                                    | Anular<br>ease<br>Tipo Documento Contrato                                                                                                    | 3982478999                  | 901020183000025268277            | 180601220007     |            |  |
|                                                                                                    | № Contrato     1       Data Início de Vigência     01/06/2018       Data Término de Vigência     31/12/2018       Data de Assinatura     01/06/2018                                                                                    |                             |                                  |                  |            |  |
|                                                                                                    | Vencedor Adjudicados 319765222<br>Contratado 319765222<br>Valor R\$ 1.000,0                                                                                                    | 34 - SIME<br>34 - SIME<br>) | AO<br>AO                         |                  |            |  |
|                                                                                                    | Última Atualização 04/06/2018 Documento(s) Anexado(s) Documento                                                                                                    | 11:26<br>Url                | Contexto                         | N° Apostilamento | Ações      |  |
|                                                                                                    | Parecer Controle Interno<br>Contrato<br>Ato de designação do fiscal do contrato.                                                                                                    |                             | CONTRATO<br>CONTRATO<br>CONTRATO |                  |            |  |

Concluído esse procedimento, o contrato não poderá ser alterado pelo usuário. Abre-se, nesse momento, a possibilidade do contrato receber apostilamento, aditivos ou ser extinto. Os procedimentos para lançamentos das informações e dados referente ao apostilamento, termo aditivo e extinção de contrato/aditivo são semelhantes, sendo operacionalizados conforme abaixo.

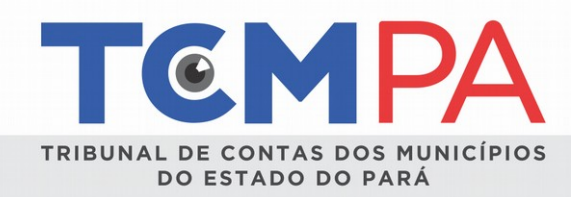

#### 8 - APOSTILAMENTO

Para realizar apostilamento, é necessário clicar no item presente acima do código de barras e preencher os campos em aberto. Em seguida clicar em **"avançar"** para anexar os documentos obrigatórios pertinentes ao apostilamento, demonstrado na Resolução Administrativa 043/2017.

| TEMPA Licitação •                                               | 🍰 Simeao マ                                                                                                    |
|-----------------------------------------------------------------|----------------------------------------------------------------------------------------------------|
|                                                                 | Criar Contrato<br>Domiedie: MUNICIPIO TESTE - PREFEITURA MUNICIPAL-TESTE                                                                                                    |
| wenu ucrrxçÃo                                                   | M* di Lictagia: C7119   M* do Processo Adm: 10001-2017   Bata Abartur: 20031-2017   Bata Abartur: 20031-2017   Bata Abartur: 20041-2017   M* Lictagia: Contrato   M* Lictagia: Contrato   M* Contrato:   M* Apostilamento: *   Data Apostilamento: *   Mor Apostilato:   Nutr Apostilato:   Nutr Apostilato:   Matficativa: |
| Mural de Licitações<br>Versão<br>O Sobre o Sistema<br>⊠ Contato | utras Informações Ir para topo da página.<br>servolvido com Bootstrap. Código licenciado sob Apache License v2.0. Documentação licenciada sob CC BY 3.0.<br>nes de autoria de Font Avesome e Glyphicons Free, licenciada sob CC BY 3.0.                                                                                     |

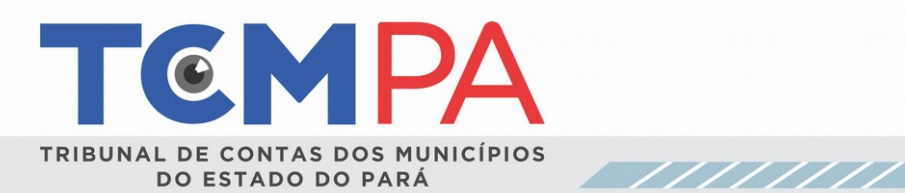

|                                                                                                    | âo ♥                                                                                                    | Simeao 👻                |
|----------------------------------------------------------------------------------------------------|----------------------------------------------------------------------------------------------------|-------------------------|
|                                                                                                    | Criar Contrato<br>Domicilio: MUNICIPIO TESTE - PREFEITURA MUNICIPAL-TESTE                                                                                                    |                         |
| MENU LICITAÇÃO<br>Pâgina Inicial<br>Ú Site do TCM/PA<br>LICITAÇÃO<br>Q Ver Detaihes<br>Nova Licitação<br>E Listar | M* da Licitação: 77119   M* do Processo Adm.: 0001-2017   Data de Abertura: 28/03/2018   Modalidade: Convate   Criedenciamento: Sim   Situação: REALIZADA                                                             | Avançar                 |
| Mural de Licitações<br>Versão<br>❹ Sobre o Sistema<br>☑ Contato                                                   | Outras Informações<br>Desenvolvido com Bootstrap. Código licenciado sob Apache License v2.0. Documentação licenciada sob CC BY 3.0.<br>Icones de autoria de Font Awesome e Glyphicons Free, licenciada sob CC BY 3.0. | Ir para topo da página. |

37

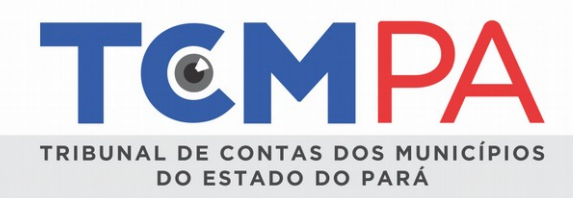

**OBSERVAÇÃO 7:** Concluído esse procedimento, o apostilamento não poderá ser alterado pelo usuário. Abre-se, nesse momento, a possibilidade de extinção do ato.

<u>**9** – T ERMO ADITIVO</u> Para inserir termo aditivo deve-se selecionar o ícone "Aditivo" presente acima do código de barras do contrato e preencher os campos em aberto. Em seguida "avançar" para anexar os documentos obrigatórios pertinentes ao Aditivo, demonstrado na Resolução Administrativa 043/2017.

| TEMPA Licitação -                              |                                                                                                  | 👗 Simeao 👻 |  |
|------------------------------------------------|--------------------------------------------------------------------------------------------------|------------|--|
| υσταςλο<br>Q. Ver Detalhes<br>+ Nova Licitação | Modalidade: Corvite<br>Critério Avaliação: Por tem<br>Credenciamento: Sim<br>Situação: REALIZADA |            |  |
| III Listar                                     | ← Ver Licitacao ← Contratos Listagem                                                             |            |  |
|                                                | Aditivo Contrato                                                                                 |            |  |
|                                                | ← voltar Contrato                                                                                |            |  |
|                                                | Nº Contrato Aditivado                                                                            |            |  |
|                                                | 1                                                                                                |            |  |
|                                                | Tipo Documento *                                                                                 |            |  |
|                                                | Contrato 💌                                                                                       |            |  |
|                                                | Tipo Aditivo *                                                                                   |            |  |
|                                                | Selecione um *                                                                                   |            |  |
|                                                | Nº Contrato *                                                                                    |            |  |
|                                                |                                                                                                  |            |  |
|                                                | Data Início de Vigência *                                                                        |            |  |
|                                                |                                                                                                  |            |  |
|                                                | Data Término de Vigência *                                                                       |            |  |
|                                                |                                                                                                  |            |  |
|                                                | Data de Assinatura *                                                                             |            |  |
|                                                |                                                                                                  |            |  |
|                                                | Vencedor Adjudicados *                                                                           |            |  |
|                                                | SIMEAO *                                                                                         |            |  |
|                                                | Contratado: *                                                                                    |            |  |
|                                                | SIMEAO *                                                                                         |            |  |
|                                                | Justificativa                                                                                    |            |  |
|                                                | Justificativa                                                                                    |            |  |
|                                                | A                                                                                                |            |  |
|                                                | valor                                                                                            |            |  |
|                                                |                                                                                                  |            |  |
|                                                |                                                                                                  |            |  |
|                                                | Limpar                                                                                           | Avançar    |  |

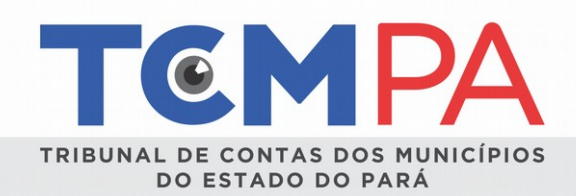

| τͼϻρ | Licitação 👻 |  |
|------|-------------|--|
|------|-------------|--|

III Listar

+ Nova Licitação

← Ver Licitacao ← Contratos Listagem

Situação: REALIZADA

**Aditivo Contrato** 

+ voltar Contrato

#### Visualizar Informações do Contrato

|                                                                                                    | Contrato                                                                                                    |
|----------------------------------------------------------------------------------------------------|----------------------------------------------------------------------------------------------------|
| Nº Contrato                                                                                                    | 1                                                                                                    |
| Tipo Aditivo                                                                                                    | POR PRAZO                                                                                                    |
| Contrato Aditivado                                                                                                    | 1                                                                                                    |
| Data Início de Vigência                                                                                                    | 04/06/2018                                                                                                    |
| Data Término de Vigência                                                                                                    | 31/08/2018                                                                                                    |
| Vencedor Adjudicados                                                                                                    | 31976522234 - SIMEAO                                                                                                    |
| Contratado                                                                                                    | 31976522234 - SIMEAO                                                                                                    |
| Valor                                                                                                    |                                                                                                    |
|                                                                                                    |                                                                                                    |
| Data de Criação                                                                                                    |                                                                                                    |
| Data de Criação<br>Última Atualização                                                                                                    |                                                                                                    |
| Data de Criação<br>Última Atualização<br>Iocumento(s) Anexad                                                                                                    | o(s)                                                                                                    |
| Data de Criação<br>Última Atualização<br>Pocumento(s) Anexad<br>Documento                                                                                                    | lo(s)<br>Url                                                                                                    |
| Data de Criação<br>Última Atualização<br>Documento(s) Anexad<br>Documento<br>Justificativa                                                                                                    | Url           2526640Parecer_Controle_Interno_1_240518_092259_040618_132444.pdf                                                                                                    |
| Data de Criação<br>Última Atualização<br>Documento(s) Anexad<br>Documento<br>Justificativa<br>Parecer Controle Interno                                                                                      | Url           2526640Parecer_Controle_Interno_1_240518_092259_040618_132444.pdf           2526640Parecer_Controle_Interno_1_240518_092259_040618_132444.pdf                                                                                                    |
| Data de Criação<br>Última Atualização<br>Documento(s) Anexad<br>Documento<br>Justificativa<br>Parecer Controle Interno<br>Parecer Controle Interno                                                          | Url           2526640Parecer_Controle_Interno_1_240518_092259_040618_132444.pdf           2526640Parecer_Controle_Interno_1_240518_092259_040618_132448.pdf           2526640Parecer_Controle_Interno_1_240518_092259_040618_132448.pdf           2526640Parecer_Controle_Interno_1_240518_092259_040618_132448.pdf           2526640Parecer_Controle_Interno_1_240518_092259_040618_132448.pdf                                                                                                    |
| Data de Criação<br>Última Atualização<br>Documento (s) Anexad<br>Documento<br>Dustificativa<br>Parecer Controle Interno<br>Parecer Controle Interno<br>Parecer Jurídico                                     | Vrl           2526640Parecer_Controle_Interno_1_240518_092259_040618_132444 pdf           2526640Parecer_Controle_Interno_1_240518_092259_040618_132448.pdf           2526640Parecer_Controle_Interno_1_240518_092259_040618_132448.pdf           2526640Parecer_Controle_Interno_1_240518_092259_040618_132445.pdf           2526640Parecer_Controle_Interno_1_240518_092259_040618_132451.pdf           2526640Parecer_Controle_Interno_1_240518_092259_040618_132456.pdf                                                                                                    |
| Data de Criação<br>Última Atualização<br>Documento(s) Anexad<br>Documento<br>Justificativa<br>Parecer Controle Interno<br>Parecer Controle Interno<br>Parecer Jurídico                                      | Vrl           2526640Parecer_Controle_Interno_1_240518_092259_040618_132444.pdf           2526640Parecer_Controle_Interno_1_240518_092259_040618_132448.pdf           2526640Parecer_Controle_Interno_1_240518_092259_040618_132448.pdf           2526640Parecer_Controle_Interno_1_240518_092259_040618_132451.pdf           2526640Parecer_Controle_Interno_1_240518_092259_040618_132456.pdf           2526640Parecer_Controle_Interno_1_240518_092259_040618_132456.pdf           2526640Parecer_Controle_Interno_1_240518_092259_040618_132456.pdf           2526640Parecer_Controle_Interno_1_240518_092259_040618_132456.pdf                                                                                                    |
| Data de Criação<br>Última Atualização<br>Documento(s) Anexad<br>Documento<br>Dustificativa<br>Parecer Controle Interno<br>Parecer Controle Interno<br>Parecer Jurídico<br>Parecer Jurídico<br>Justificativa | Vrl           2526640Parecer_Controle_Interno_1_240518_092259_040618_132444.pdf           2526640Parecer_Controle_Interno_1_240518_092259_040618_132448.pdf           2526640Parecer_Controle_Interno_1_240518_092259_040618_132451.pdf           2526640Parecer_Controle_Interno_1_240518_092259_040618_132450.pdf           2526640Parecer_Controle_Interno_1_240518_092259_040618_132450.pdf           2526640Parecer_Controle_Interno_1_240518_092259_040618_132450.pdf           2526640Parecer_Controle_Interno_1_240518_092259_040618_132450.pdf           2526640Parecer_Controle_Interno_1_240518_092259_040618_132450.pdf           2526640Parecer_Controle_Interno_1_240518_092259_040618_132450.pdf           2526640Parecer_Controle_Interno_1_240518_092259_040618_132450.pdf                                                                                                    |
| Data de Criação<br>Última Atualização<br>Cocumento(s) Anexad<br>Documento<br>Dustificativa<br>Parecer Controle Interno<br>Parecer Jurídico<br>Parecer Jurídico<br>Justificativa<br>Termo Aditivo            | Url           2526640Parecer_Controle_Interno_1_240518_092259_040618_132444.pdf         2526640Parecer_Controle_Interno_1_240518_092259_040618_132448.pdf         2526640Parecer_Controle_Interno_1_240518_092259_040618_132451.pdf         2526640Parecer_Controle_Interno_1_240518_092259_040618_132456.pdf         2526640Parecer_Controle_Interno_1_240518_092259_040618_132456.pdf         2526640Parecer_Controle_Interno_1_240518_092259_040618_132459.pdf         2526640Parecer_Controle_Interno_1_240518_092259_040618_132459.pdf         2526640Parecer_Controle_Interno_1_240518_092259_040618_132459.pdf         2526640Parecer_Controle_Interno_1_240518_092259_040618_132504.pdf         2526640Parecer_Controle_Interno_1_240518_092259_040618_132504.pdf         2526640Parecer_Controle_Interno_1_240518_092259_040618_132504.pdf         2526640Parecer_Controle_Interno_1_240518_092259_040618_132504.pdf         2526640Parecer_Controle_Interno_1_240518_092259_040618_132504.pdf         2526640Parecer_Controle_Interno_1_240518_092259_040618_132504.pdf         2526640Parecer_Controle_Interno_1_240518_092259_040618_132504.pdf         2526640Parecer_Controle_Interno_1_240518_092259_040618_132504.pdf         2526640Parecer_Controle_Interno_1_240518_092259_040618_132509.pdf         2526640Parecer_Controle_Interno_1_240518_092259_040618_132509.pdf         2526640Parecer_Controle_Interno_1_240518_092259_040618_132509.pdf         2526640Parecer_Controle_Interno_1_240518_092259_040618_132509.pdf         2526640Parecer_Controle_Interno_1_240518_092259_040618_132509.pdf         2526640Parecer_Controle_Interno_1_240518_092259_040618_132509.pdf         2526640Parecer_Controle_Interno_1_240518_092259_040618_132509.pdf         2526640Parecer_Controle_Interno_1_240518_092259_040618_132509.pdf |

👗 Simeao 🗸

**<u>OBSERVAÇÃO 8</u>**: Concluído esse procedimento, o Termo Aditivo não poderá ser alterado pelo usuário. Abre-se, nesse momento, a possibilidade de extinção do ato.

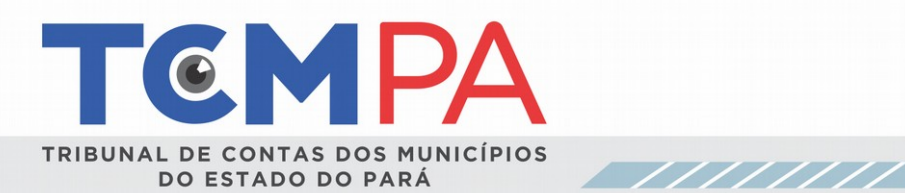

| TEMPA Licitação -                                                                                                    |                                                                                                    |                                                                                  | 🚢 Simeao 👻    |
|----------------------------------------------------------------------------------------------------|----------------------------------------------------------------------------------------------------|----------------------------------------------------------------------------------|---------------|
|                                                                                                    | Domicílio: MUNICIPIO TEST                                                                                                    | E - PREFEITURA MUNICIPAL-TESTE                                                   |               |
| Contrato publicado com sucesso.                                                                                       |                                                                                                    |                                                                                  |               |
| MENU LICTAÇÃO<br># Página Inicial<br>© Site do TCM/PA<br>LICTAÇÃO<br>Q Ver Detalhes<br>+ Nova Licitação<br>III Listar | Nº da Licitação: 03/20<br>Nº do Processo Adm.<br>Data de Abertura: 03<br>Modalidade: Tomada de<br>Critério Avaliação: Po<br>Credenciamento: Não<br>Situação: REALIZADA<br>♦ Ver Lickacao ♦ Contra<br>Contrato<br>Atos Administrativo/Judic | 118<br>: 010/2018<br>07/2018<br>de Pregos<br>r tem<br>a<br>tos Listagem<br>↓<br> |               |
|                                                                                                    | Código                                                                                                    | 0106502157309900102015000025255468180008250009                                   |               |
|                                                                                                    | Tipo Documento                                                                                                    | Contrato                                                                         |               |
|                                                                                                    | Nº Termo Aditivo                                                                                                    | 1                                                                                |               |
|                                                                                                    | Tipo Aditivo                                                                                                    | POR PRAZO E VALOR                                                                |               |
|                                                                                                    | Contrato Aditivado                                                                                                    | 0001                                                                             |               |
|                                                                                                    | Data Início de ∖/igência                                                                                                    | 08/06/2018                                                                       |               |
|                                                                                                    | Data Término de √igênc                                                                                                    | ia 22/06/2018                                                                    |               |
|                                                                                                    | Data de Assinatura                                                                                                    | 07/06/2018                                                                       |               |
|                                                                                                    | Vencedor Adjudicados                                                                                                    | 27044495000107 - PA COMERCIO E SERVICOS GERAI                                    | S EIRELI - ME |
|                                                                                                    | Contratado                                                                                                    | 27044495000107 - PA COMERCIO E SERVICOS GERAI                                    | S EIRELI - ME |
|                                                                                                    | Valor                                                                                                    | R\$ 123,00                                                                       |               |
|                                                                                                    | Data de Criação                                                                                                    | 08/06/2018 09:28                                                                 |               |
|                                                                                                    | Última Atualização                                                                                                    | 08/06/2018 09:26                                                                 |               |
|                                                                                                    | Documento(s) And                                                                                                    | exado(s)                                                                         |               |
|                                                                                                    | Decumente II-l                                                                                                    |                                                                                  | N°            |
|                                                                                                    | Parecer<br>Controle<br>Interno                                                                                                    | IParecer_Controle_Interno_1_240518_092259_080618_092819.pdf                      | ADITIVO       |
|                                                                                                    | Justificativa 2526640                                                                                                    | Parecer_Controle_Interno_1_240518_092259_080618_092814.pdf                       | ADITIVO       |
|                                                                                                    | Parecer 2526640                                                                                                    | Parecer Controle Interno 1 240518 092259 080618 092823.pdf                       | ADITIVO       |

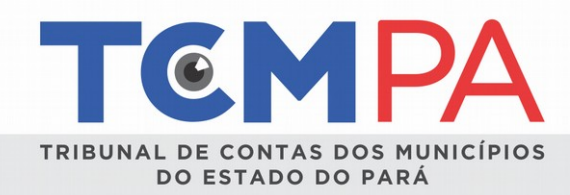

# **10 – EXTINÇÃO CONTRATOS**

Para realizar a extinção do contrato, selecione a opção "Ato Administrativo Judicial" presente acima do código de barras do contrato, escolha a opção que esteja motivando a extinção contratual (rescindir, revogar, suspender ou anular). Após preencha os campos em aberto e clique em "avançar" para anexar os documentos obrigatórios pertinentes, demonstrados na Resolução Administrativa 043/2017.

| TEMPA Licitação -                                                                                                 | 👗 Simeao 🕶                                                                                                    |
|----------------------------------------------------------------------------------------------------|----------------------------------------------------------------------------------------------------|
|                                                                                                    | Criar Contrato<br>Domicilio: MUNICIPIO TESTE - PREFEITURAMUNICIPAL-TESTE                                                                                                    |
| MENU LICTINÇÃO<br>Pagina Inicial<br>Site do TCM/PA<br>LICTINÇÃO<br>Q. Ver Detahles<br>Nova Licitação<br>EL Listar | Nº da Lichagdo: 77119   Nº da Prosesso: 200013   Date Failing dar: Constant   Credenciamento: Sim   Situagão: REALIZADA   International Contrato   Credenciamento: Sim   Situagão: REALIZADA   International Contrato   Credenciamento: Sim   Junta Contrato   International Contrato   Junta Contrato   Junta Contrato   International Contrato   International Contrato   Interna |
| Mural de Licitações<br>Versão<br>● Sobre o Sistema<br>⊠ Contato                                                   | Dutras Informações       Ir para topo da página.         Deservolvido com Bootstrap. Código licenciado sob Apache License v2.0. Documentação licenciada sob CC BY 3.0.       Icones de autoria de Font Avesome e Glyphicons Free, licenciada sob CC BY 3.0.                                                                                                    |

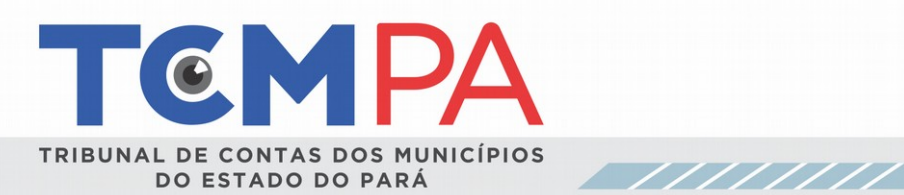

|                                                                                                    | •                                                                                                    | 🛔 Simeao 🔻              |
|----------------------------------------------------------------------------------------------------|----------------------------------------------------------------------------------------------------|-------------------------|
|                                                                                                    | Criar Contrato<br>Domicilio: MUNICIPIO TESTE - PREFEITURA MUNICIPAL-TESTE                                                                                                    |                         |
| MENU LICITAÇÃO<br>* Página Inicial<br>© Site do TCM/PA<br>LICITAÇÃO<br>© Ver Detalhes<br>* Nova Licitação<br>= Listar | M° da Licitação: 771119   M° da Corvas   M° da Abertura: 280032018   Modalidade: Convite   Critério Avaliação: Por tema   Situação: REALIZADA   I vortar Contratos Listagen   I Contrato: 1   Selecione o Documento   Selecione o Documento   Iconterator   International Mentional Mentiona |                         |
| Mural de Licitações<br>Versão<br>❶ Sobre o Sistema<br>⊠ Contato                                                       | Outras Informações<br>Desenvolvido com Bootstrap. Código licenciado sob Apache License v2.0. Documentação licenciada sob CC BY 3.0.<br>Icones de autoria de Font Avesome e Glyphicons Free, licenciada sob CC BY 3.0.                                                                                                    | Ir para topo da página. |

<u>42</u>

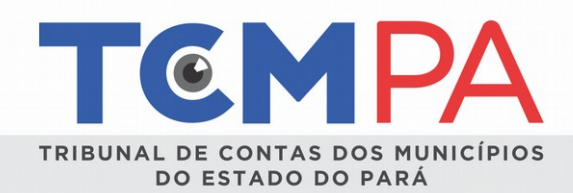

| TCMPA Licitação                                                                                               | *                                                                                    |                                                                                                    |                                                                                                 | 👗 Simeao 👻              |  |
|----------------------------------------------------------------------------------------------------|--------------------------------------------------------------------------------------|----------------------------------------------------------------------------------------------------|-------------------------------------------------------------------------------------------------|-------------------------|--|
|                                                                                                    | Dor                                                                                  | Criar                                                                                                    | Contrato<br>hte-prefetturamunicipal-teste                                                       |                         |  |
| MENU LICITAÇÃO<br>P Página Inicial<br>Site do TCM/PA<br>LICITAÇÃO<br>Ver Detalhes<br>Nova Licitação<br>Listar |                                                                                      | Nº da Licitação: 77<br>Nº do Processo Adi<br>Data de Abertura: 2<br>Modalidade: Convite<br>Credenciamento: 3<br>Situação: REALIZAE<br>Ver Licitacao € Cont<br>Atos Ad<br>¢ voltar Contrato<br>Nº Contrato: 1<br>Documento(s) An<br>Documento | 1119<br>m.: 00001-2017<br>8/03/2018<br>Por Item<br>ministrativo/Judicial<br>exado(s)<br>Arquivo |                         |  |
|                                                                                                    |                                                                                      | Justificativa<br>Justificativa                                                                                                    | 2526640Parecer_Controle_Interno_1_240518_092259_040618_134210.p                                 | df Delete               |  |
|                                                                                                    |                                                                                      | Parecer Jurídico                                                                                                    | 2526640Parecer_Controle_Interno_1_240518_092259_040618_134217.p                                 | df Delete               |  |
|                                                                                                    |                                                                                      | Parecer Jurídico                                                                                                    | 2526640Parecer_Controle_Interno_1_240518_092259_040618_134221.p                                 | df Delete               |  |
|                                                                                                    |                                                                                      | Termo de Anulação                                                                                                    | 2526640Parecer_Controle_Interno_1_240518_092259_040618_134225.p                                 | df Delete               |  |
|                                                                                                    |                                                                                      | Voltar                                                                                                    | 2220000 alecel_controle_interno_1_240310_032233_040016_134234                                   | Msualizar               |  |
| Mural de Licitações<br>Versão<br>● Sobre o Sistema<br>☑ Contato                                               | Outras Informações<br>Desenvolvido com Bootstrap. (<br>Icones de autoria de Font Awe | Código licenciado sob Ap<br>esome e Glyphicons Free,                                                                                                    | ache License v2.0. Documentação licenciada sob CC BY 3.0.<br>, licenciada sob CC BY 3.0.        | Ir para topo da página. |  |

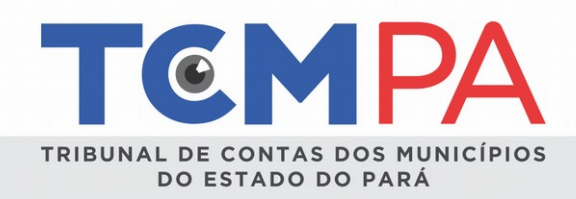

OBSERVAÇÃO 9: Concluído esse procedimento, a extinção do contrato não poderá ser alterada pelo usuário.

<u>OBSERVAÇÃO 10</u>: Os procedimentos licitatórios, dispensa e inexigibilidades, contratos e respectivos atos de gestão poderão ser cancelados a qualquer momento no caso de erro de preenchimento, situação na qual as informações deverão ser novamente inseridas no sistema.

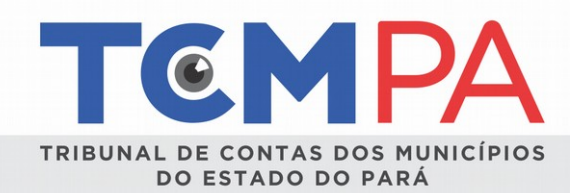

### **11 - ANEXO**

| ID | DESCRICAO                                  | NOME                | SIGLA |
|----|--------------------------------------------|---------------------|-------|
| 1  | Unidade                                    | unidade             | un    |
| 2  | Porcentagem                                | porcentagem         | %     |
| 3  | Nível sonoro                               | decibel             | dB    |
| 4  | Caloria                                    | caloria             | cal   |
| 5  | Intensidade de corrente elétrica           | ampère              | А     |
| 6  | Carga elétrica, quantidade de eletricidade | coulomb             | С     |
| 7  | Temperatura termodinâmica                  | kelvin              | К     |
| 8  | Trabalho, energia, quantidade de calor     | joule               | J     |
| 9  | Frequência                                 | hertz               | Hz    |
| 10 | Frequência                                 | mega-hertz          | MHz   |
| 11 | Frequência                                 | quilo-hertz         | KHz   |
| 12 | Potência, fluxo                            | watt                | W     |
| 13 | Potência, fluxo                            | quilowatt           | kw    |
| 14 | Potência, fluxo                            | quilowatt-hora      | kwh   |
| 15 | Potência, fluxo                            | gigawatt-hora       | GW    |
| 16 | Diferença de potencial                     | volt                | V     |
| 17 | parte por milhão                           | parte por milhão    | ppm   |
| 18 | rotação por minuto                         | rotação por minuto  | rpm   |
| 19 | rotação por segundo                        | rotação por segundo | rps   |
| 20 | Grau centígrado ou Celsius                 | grau Celsius        | °C    |
| 21 | Grau Fahrenheit                            | grau Fahrenheit     | °F    |
| 22 | Centímetro                                 | centímetro          | cm    |
| 23 | Decímetro                                  | decímetro           | dm    |
| 24 | Centímetro quadrado                        | centímetro quadrado | cm2   |
| 25 | Centímetro cúbico                          | centímetro cúbico   | cm3   |
| 26 | Hectômetro                                 | hectômetro          | hm    |
| 27 | Metro                                      | metro               | m     |

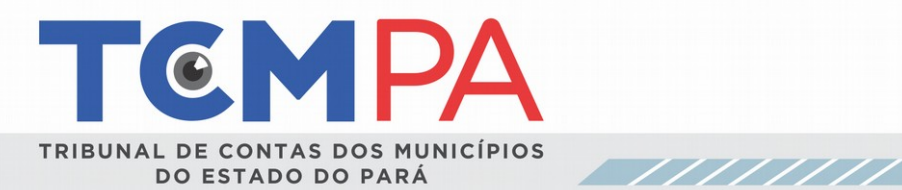

| 27 | Metro                    | metro               | m   |
|----|--------------------------|---------------------|-----|
| 28 | Metro quadrado           | metro quadrado      | m2  |
| 29 | Metro cúbico             | metro cúbico        | m3  |
| 30 | Quilômetro               | quilômetro          | km  |
| 31 | Quilômetro quadrado      | quilômetro quadrado | km2 |
| 32 | Milímetro                | milímetro           | mm  |
| 33 | Milímetro quadrado       | milímetro quadrado  | mm2 |
| 34 | Milímetro cúbico         | milímetro cúbico    | mm3 |
| 35 | Grama                    | grama               | g   |
| 36 | Miligrama                | miligrama           | mg  |
| 37 | Decigrama                | decigrama           | dg  |
| 38 | Centigrama               | centigrama          | cg  |
| 39 | Massa (1Mg = 1 tonelada) | megagrama           | Mg  |
| 40 | Massa (1t = 1 megagrama) | tonelada            | t   |
| 41 | Quilograma               | quilograma          | kg  |
| 42 | Caixa                    | caixa               | сх  |
| 43 | Lote                     | lote                | lt  |
| 44 | Conjunto                 | conjunto            | cj  |
| 45 | Peça                     | peça                | pç  |
| 46 | Jogo                     | jogo                | jg  |
| 47 | Veículo                  | veículo             | vc  |
| 48 | Volume                   | litro               | L   |
| 49 | Volume                   | decilitro           | dL  |
| 50 | Volume                   | hectolitro          | hL  |
| 51 | Volume                   | kilolitro           | kL  |
| 52 | Galão                    | galão               | gl  |
| 53 | 1 saca = 60Kg            | saca                | sc  |
| 54 | Balde                    | balde               | bd  |

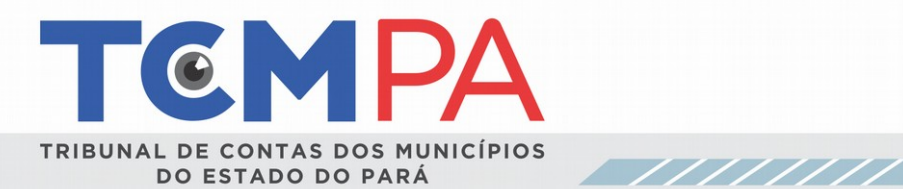

| 55 | Pessoa       | pessoa       | ре  |
|----|--------------|--------------|-----|
| 56 | Diária       | diária       | di  |
| 57 | Fardo        | fardo        | fd  |
| 58 | Тетро        | segundo      | s   |
| 59 | Тетро        | minuto       | min |
| 60 | Tempo        | hora         | h   |
| 61 | Tempo        | mês          | m   |
| 62 | Pacote       | pacote       | pct |
| 63 | Resma        | resma        | rm  |
| 64 | Маçо         | maço         | mç  |
| 65 | Folha        | folha        | fl  |
| 66 | Área         | hectare      | ha  |
| 67 | Dia          | dia          | d   |
| 68 | Semana       | semana       | s   |
| 69 | Dia-homem    | dia-homem    | dH  |
| 70 | Hora-homem   | hora-homem   | hH  |
| 71 | Hora-máquina | hora-máquina | hM  |
| 72 | Hora-trator  | hora-trator  | hT  |

**4**7